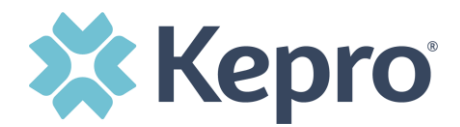

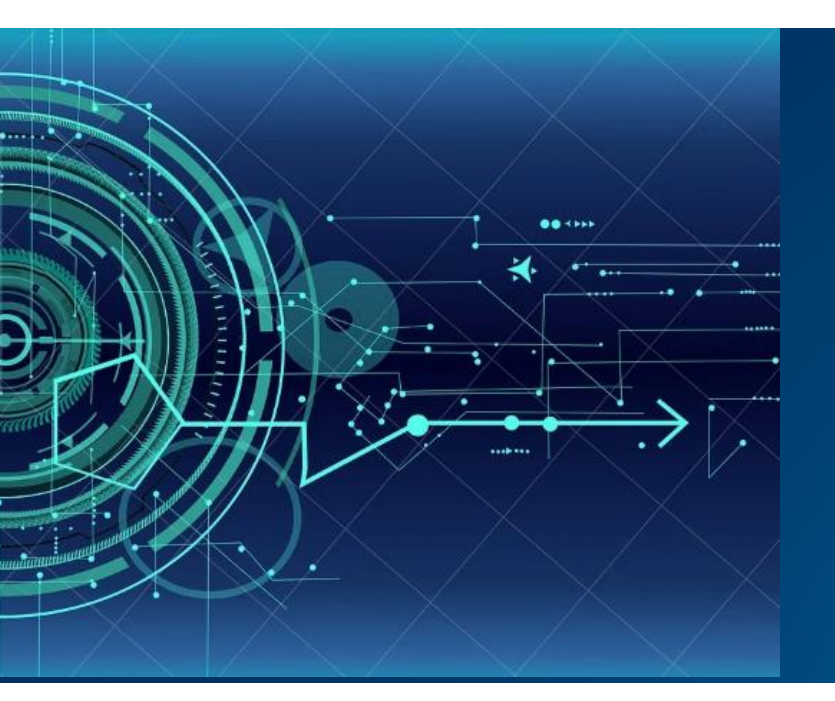

## Atrezzo User Guide Provider Portal

# West Virginia Socially Necessary Services

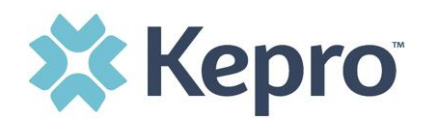

## Table of Contents

| MULTI-FACTOR AUTHENTICATION (MFA) SUMMARY                                                                                                    | 4                                         |
|----------------------------------------------------------------------------------------------------|-------------------------------------------|
| What is MFA?                                                                                                    |                                           |
| How Multi-Factor Authentication Works                                                                                                    | 4                                         |
| PROVIDER LOGIN                                                                                                    | 5                                         |
| PROVIDER REGISTRATION & MFA REGISTRATION                                                                                                    | 6                                         |
| Phone Verification                                                                                                    | 9                                         |
| EMAIL VERIFICATION                                                                                                    |                                           |
| System Navigation                                                                                                    |                                           |
| GENERAL SYSTEM FEATURES                                                                                                    | 17                                        |
| HOME SCREEN VIEW                                                                                                    |                                           |
| SEARCHING FOR CASES                                                                                                    |                                           |
| SEARCH BY CASE ID OR AUTHORIZATION NUMBER                                                                                                    |                                           |
| UM CASE STATUS                                                                                                    |                                           |
| CASE SUMMARY                                                                                                    |                                           |
| SETTING PREFERENCES                                                                                                    | 23                                        |
|                                                                                                    |                                           |
| CREATING A NEW SUBMISSION                                                                                                    | ERROR! BOOKMARK NOT DEFINED.              |
| CREATING A NEW SUBMISSION                                                                                                    | ERROR! BOOKMARK NOT DEFINED.<br><b>31</b> |
| CREATING A NEW SUBMISSION<br>SEARCHING FOR CONSUMERS<br>SETUP                                                                                                    | ERROR! BOOKMARK NOT DEFINED.<br>          |
| CREATING A NEW SUBMISSION<br>SEARCHING FOR CONSUMERS<br>SETUP<br>Add New User                                                                                                    | ERROR! BOOKMARK NOT DEFINED.<br>          |
| CREATING A NEW SUBMISSION<br>SEARCHING FOR CONSUMERS<br>SETUP<br>Add New User<br>Managing Users                                                                                            | ERROR! BOOKMARK NOT DEFINED.<br>          |
| CREATING A NEW SUBMISSION<br>SEARCHING FOR CONSUMERS<br>SETUP<br>Add New User<br>Managing Users<br>DEACTIVATING USERS                                                                      | ERROR! BOOKMARK NOT DEFINED.<br>          |
| CREATING A NEW SUBMISSION                                                                                                    | ERROR! BOOKMARK NOT DEFINED.<br>          |
| CREATING A NEW SUBMISSION                                                                                                    | ERROR! BOOKMARK NOT DEFINED.<br>          |
| CREATING A NEW SUBMISSION                                                                                                    | ERROR! BOOKMARK NOT DEFINED.<br>          |
| CREATING A NEW SUBMISSION                                                                                                    | ERROR! BOOKMARK NOT DEFINED.<br>          |
| CREATING A NEW SUBMISSION<br>SEARCHING FOR CONSUMERS<br>SETUP<br>Add New User<br>MANAGING USERS<br>DEACTIVATING USERS<br>Add New Provider Group<br>MESSAGE CENTER<br>REPORTS<br>HELP GUIDE | ERROR! BOOKMARK NOT DEFINED.<br>          |
| CREATING A NEW SUBMISSION                                                                                                    | ERROR! BOOKMARK NOT DEFINED.<br>          |
| CREATING A NEW SUBMISSION                                                                                                    | ERROR! BOOKMARK NOT DEFINED.<br>          |
| CREATING A NEW SUBMISSION                                                                                                    | ERROR! BOOKMARK NOT DEFINED.<br>          |

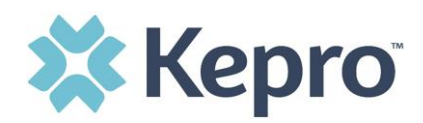

| ACTION BUTTON FUNCTIONALITY                 | 47 |
|---------------------------------------------|----|
| Сору                                        | 47 |
| Add Additional Clinical Information         |    |
| HOW TO ADD REVISIONS TO A SUBMITTED REQUEST | 51 |
| HOW TO DISCHARGE A REQUEST                  | 53 |
| EMAIL NOTIFICATION                          | 55 |
| VIEWING A DETERMINATION LETTER              | 55 |
| TROUBLESHOOTING TIPS AND TRICKS             | 58 |
| INACTIVITY WARNING                          | 58 |
| INTERNET BROWSER                            | 59 |
| How to Add Google Chrome to Computer        | 59 |
| How to set Chrome as Default Browser        | 62 |
| How to Set Atrezzo Bookmark in Chrome       | 63 |
| UPDATING USER PROFILE                       | 64 |
| How to Access Technical Assistance          | 64 |

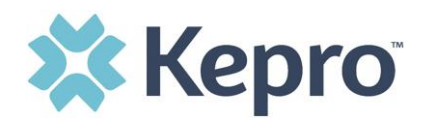

The purpose of this user guide is to provide an overview of the Provider Portal for Atrezzo, the Kepro proprietary system. Atrezzo is a person-centered, web-based care management solution that transforms traditional, episodic-based care management into proactive and collaborative population healthcare management.

Atrezzo is a web-based system that works across numerous internet browsers; however, **Chrome is preferred**, and system functionality is enhanced with this platform.

Kepro utilizes Multi-Factor Authentication to keep all information within the Provider Portal protected.

## **Multi-Factor Authentication (MFA) Summary**

Single-Factor authentication (username/password) is not sufficiently secure when handling sensitive Personal Health Information or Personally Identifiable Information. Multi-Factor authentication is required to properly secure access to sensitive information.

## What is MFA?

Multi-Factor authentication (MFA) is an authentication method that requires users to verify identity using multiple independent methods. Instead of just asking for a username and password, MFA implements additional credentials like a pin sent via email or text, or a verification call made to a pre-registered phone number.

## **How Multi-Factor Authentication Works**

The goal of MFA is to provide a multi-layered defense system. This helps ensure that the users who access your system are who they say they are. Even if one factor is compromised, there are still more barriers to breach.

For example, to log in to a secure program, a user would need to type a password and enter another number from a text, phone call or email. Only the correct password combined with the correct number from the additional authentication factor would give a user access.

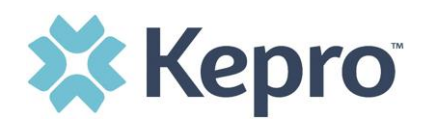

## **Provider Login**

Customer and provider users are any users who do not have a Kepro account or kepro.com email address. These users should use the login button under the Customer/Provider heading on the right-hand side of the login page.

After entering the Atrezzo Provider Portal URL (<u>https://portal.kepro.com/</u>), the login page will display.

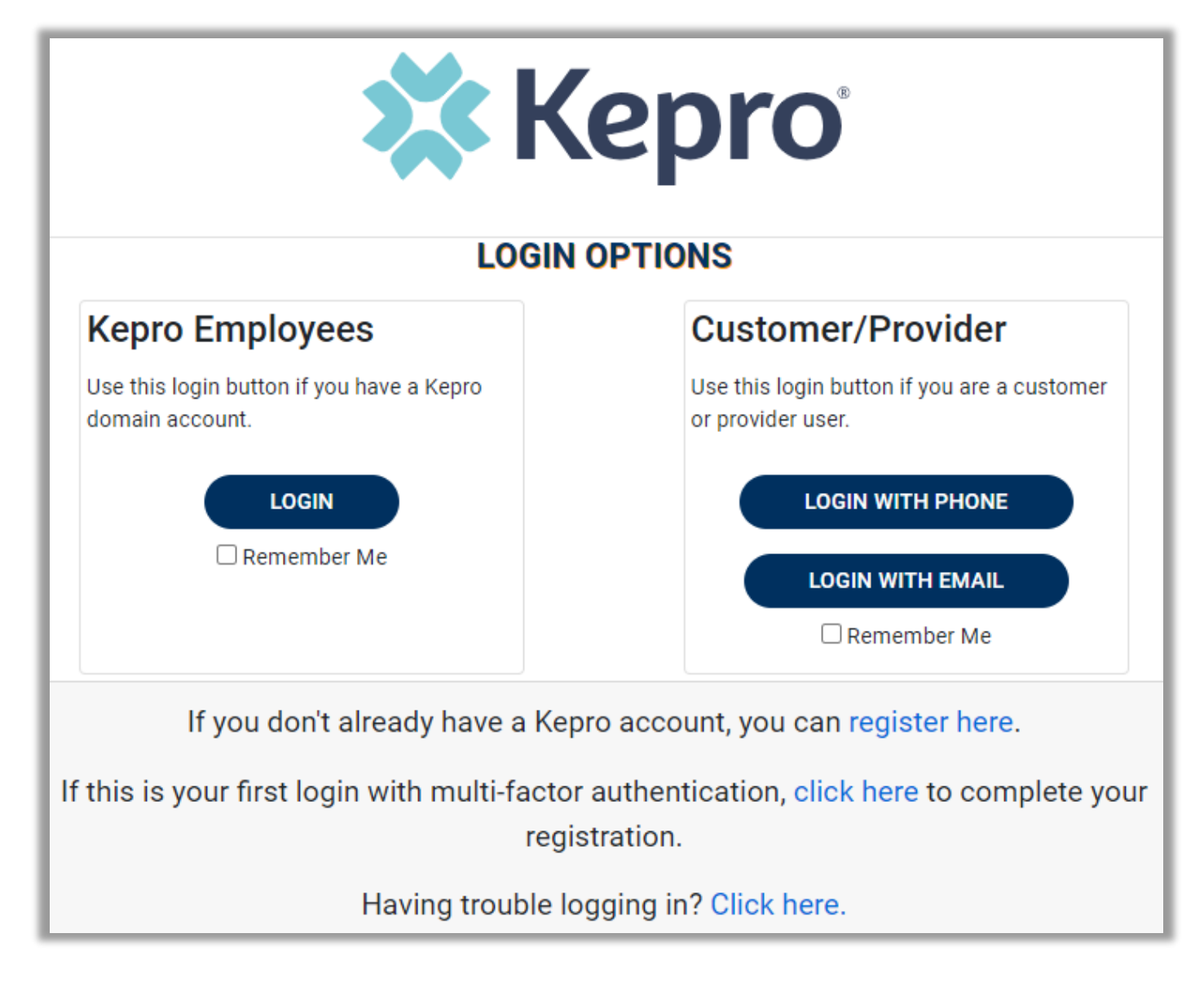

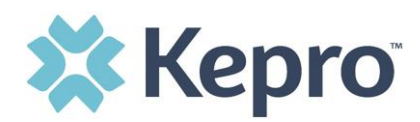

## **Provider Registration & MFA Registration**

The below instructions will guide you through registering for the Atrezzo Provider Portal and completing the Multi-Factor Authentication (MFA) Registration. Both registration and MFA registration are a one-time process. Each provider will need to designate a Provider Group Administrator who will be responsible for registering the account and adding additional users.

From the login screen, click the link to **Register for a Kepro Account**.

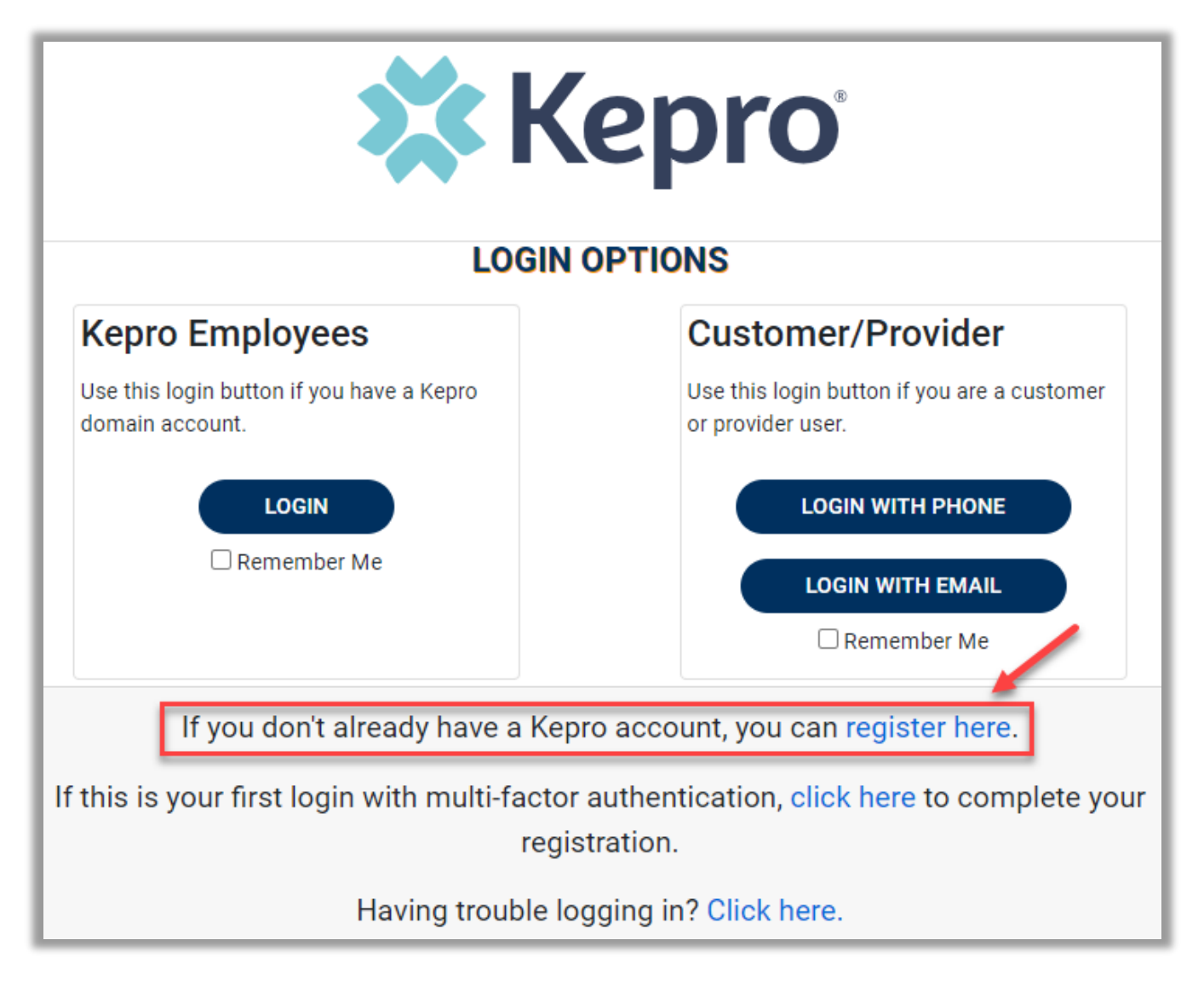

ATREZZO PROVIDER PORTAL USER GUIDE

CONFIDENTIAL © 2022 ALL RIGHTS RESERVED

Page **6** of **64** 

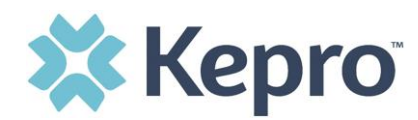

Enter your **F.A.C.T.S. number** as the NPI and enter the **F.A.C.T.S. number** as the Registration Code. Click **Next.** 

|                              | <b>Kepro</b> <sup>®</sup>                        |
|------------------------------|--------------------------------------------------|
|                              | Create a New Account - Specify Your Organization |
| NPI *                        |                                                  |
|                              |                                                  |
| PROVIDER REGISTRATION CODE * |                                                  |
|                              |                                                  |
| < LOGIN                      | NEXT >                                           |

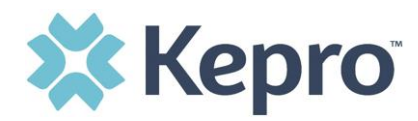

Create Username, and enter all required fields under Contact Information, then click Next.

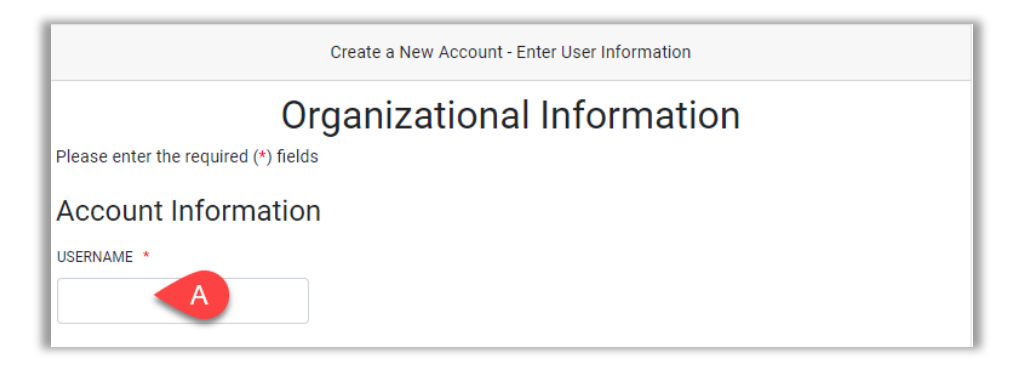

| FIRST NAM |                                                                                                    |
|-----------|----------------------------------------------------------------------------------------------------|
|           | B                                                                                                    |
| LAST NAME |                                                                                                    |
|           |                                                                                                    |
| ADDRESS 1 |                                                                                                    |
|           |                                                                                                    |
|           |                                                                                                    |
| ADDRESS 2 |                                                                                                    |
|           |                                                                                                    |
| CITY      |                                                                                                    |
|           |                                                                                                    |
| STATE     |                                                                                                    |
| Select    | State                                                                                                    |
|           |                                                                                                    |
| ZIP CODE  |                                                                                                    |
|           |                                                                                                    |
| EMAIL *   |                                                                                                    |
|           |                                                                                                    |
| CONFIRM E | MAIL *                                                                                                    |
|           |                                                                                                    |
| PHONE     |                                                                                                    |
|           |                                                                                                    |
|           |                                                                                                    |
| Providers | in receipt of Faxed Determination Letters: Official communication of service authorization will be sent to the fax number entered below. |
|           |                                                                                                    |
| L         |                                                                                                    |
|           |                                                                                                    |
|           |                                                                                                    |

ATREZZO PROVIDER PORTAL USER GUIDE

CONFIDENTIAL © 2022 ALL RIGHTS RESERVED

Page **8** of **64** 

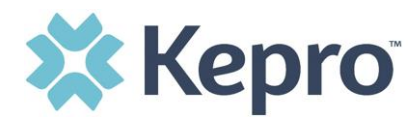

A message will display confirming the Registration is complete. To complete the Multi-Factor Authentication registration, you must click the link in your email within **20 minutes**.

| Atrezzo - Account Registration                                                                                                    |
|----------------------------------------------------------------------------------------------------|
| • atrezzo_donotreply@kepro.com<br>To: dduck_denver@yahoo.com                                                                           |
| Dear User,                                                                                                    |
| Your Atrezzo user profile has been initiated. Please follow the link below and the instructions on that page to register your account. |
| Atrezzo Registration<br>This link will expire in 20 minutes.                                                                           |
| Thank you,<br>Kepro                                                                                                    |

Select the best multi-factor authentication method for you. A phone registration will require a direct line with 10-digits; extensions are not supported.

**NOTE:** When choosing an authentication method, you will be required to enter an email address for both options. Only choose the Email option if you do not have access to a direct phone line (landline or mobile).

#### **Phone Verification**

Click the **PHONE** button

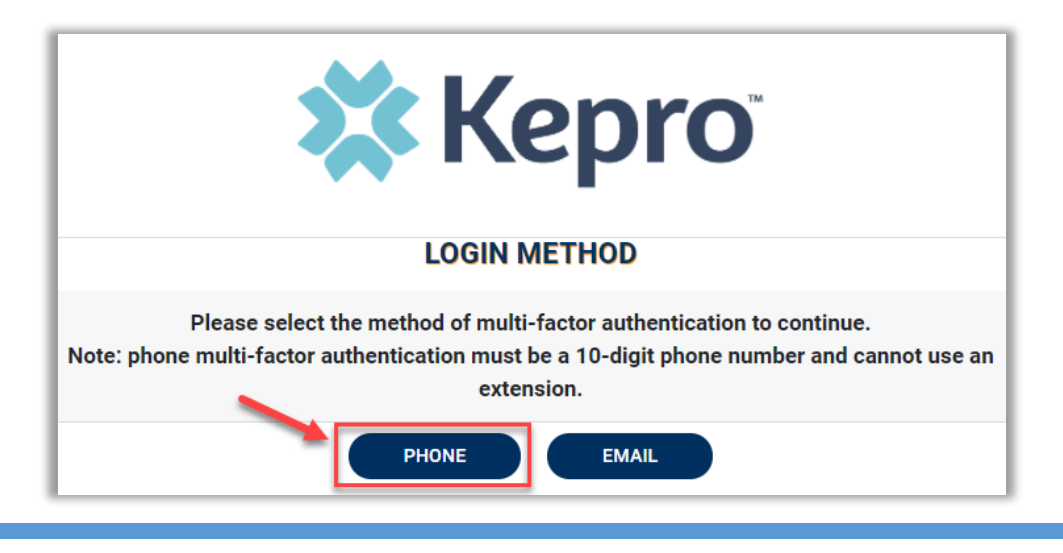

ATREZZO PROVIDER PORTAL USER GUIDE

Page **9** of **64** 

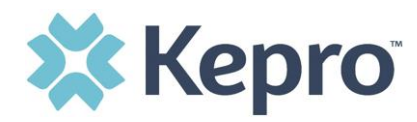

Enter your work email address, then click **Send Verification Code**. A 6-digit code will be sent to your email.

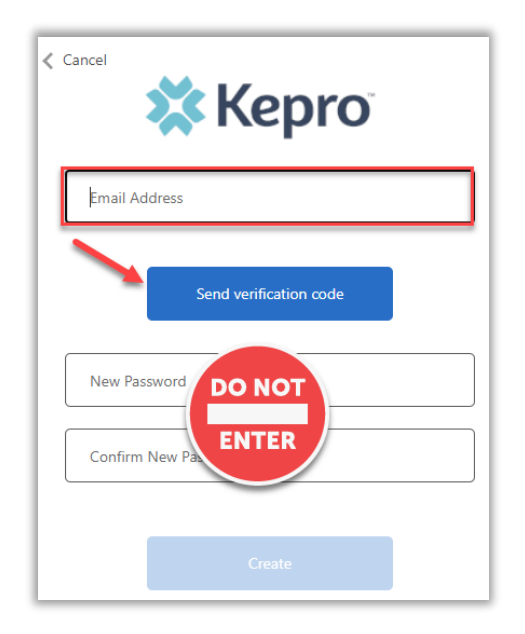

**IMPORTANT:** Do **NOT** enter anything in the Password section (this is not needed at this step).

Enter the verification code sent to the email address entered; then click **Verify Code**.

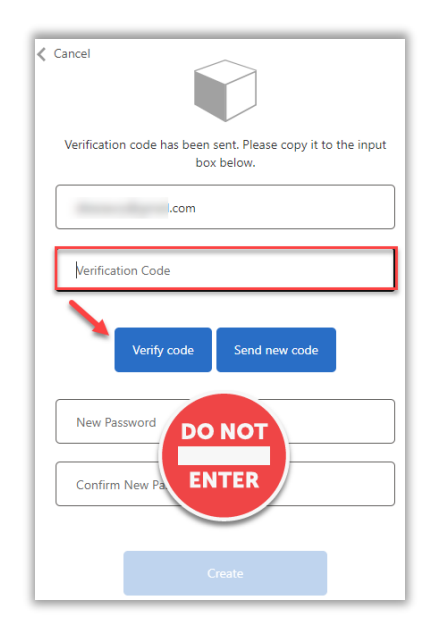

**IMPORTANT:** Do **NOT** enter anything in the Password section (this is not needed at this step).

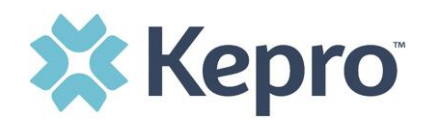

After email verification is complete, enter a new password, confirm the password, and click **Create**. This is creating a password for the Multi-Factor Authentication Registration.

| Cancel                                            |
|---------------------------------------------------|
| The code has been verified. You can now continue. |
| .com                                              |
| Change                                            |
| New Password                                      |
| Confirm New Password                              |
| Create                                            |

Enter your phone number and select **Send Code** or **Call Me**.

| Cancel                                                                             |
|------------------------------------------------------------------------------------|
| Enter a number below that we can send a code via SMS or phone to authenticate you. |
| Country Code                                                                       |
| United States (+1)                                                                 |
| Phone Number                                                                       |
| Phone number                                                                       |
| Send Code                                                                          |
| Call Me                                                                            |

When phone call is selected, you will receive a phone call on the registered phone number and will be prompted to press the # key to complete authentication.

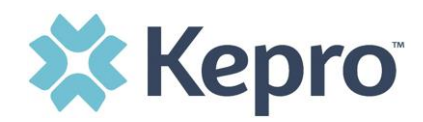

For SMS text authentication, enter the verification code received.

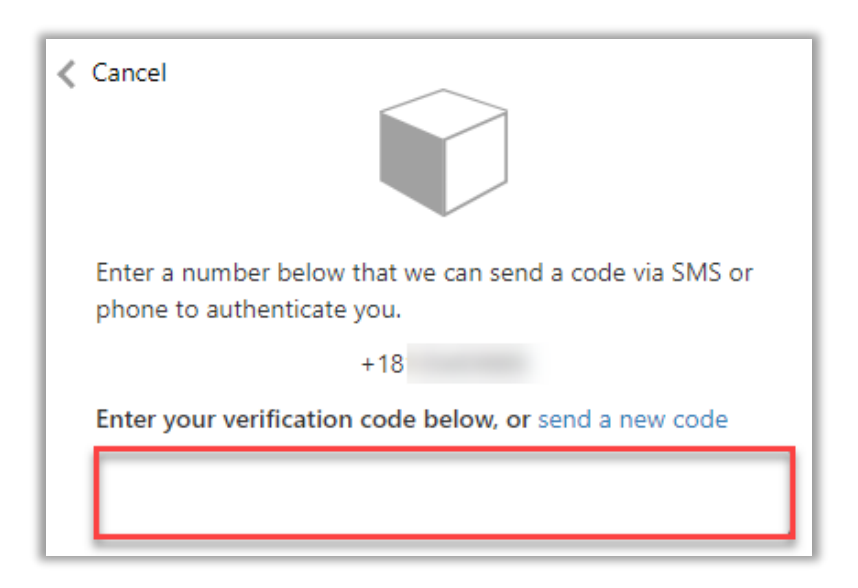

As a new user, you will need to read and agree to the Terms of Use.

|                                                                                                    | Terms of Use Agreement                                                                                                    |
|----------------------------------------------------------------------------------------------------|----------------------------------------------------------------------------------------------------|
| THE KEPRO PORTAL IS SUBJECT TO AND G<br>AGREEING THAT YOU HAVE READ AND UND<br>UNDERSTAND THE TERMS OR CONDITIONS<br>UNAUTHORIZED ACCESS TO THE KEPRO PO                                                                                                    | DVERNED BY TERMS AND CONDITIONS OF USE. BY PROCEEDING OR USING THE KEPRO PORTAL YOU ARE<br>ERSTOOD THE TERMS AND CONDITIONS OF USE AND AGREE TO BE BOUND BY THEM. IF YOU DO NOT<br>OF USE OR DO NOT AGREE TO BE BOUND BY THEM, DO NOT PROCEED OR OTHERWISE USE THE KEPRO PORTA<br>IRTAL IS PROHIBITED.                                                                                                    |
| KEPRO PORTAL TERMS OF USE                                                                                                    |                                                                                                    |
| <ol> <li>This Terms of Use Agreement (the "Agreen<br/>in Section 3 below) using this Portal (as defin<br/>be "You" or "Your"). This Agreement governs<br/>documentation, user guides, databases and<br/>upgrades, modifications, and copies thereof,<br/>You accept the terms and conditions of use<br/>subject to change at any time.</li> </ol> | ment") is between Kepro, Inc. ('We", "Us" or "Our"), the group/practice entity that has been provided an ID (as defin<br>ned below) (the "Provider") and the Users (as defined in Section 2 below) (the Provider and Users shall collectively<br>the use of the Kepro Portal, including without limitation, all software, insurance codes, graphics, logos, text,<br>compilations of all materials other than Patient Information (as defined in Section 6), enhancements, bug fixes,<br>and all information, methods and processes contained therein (the "Portal"). By using the Portal, You agree that<br>of the Portal and that You are an authorized user of the Portal. This Agreement is posted on the Portal and is |
| <ol> <li>Authorized Personnel. This Portal is intend<br/>personnel permitted to access and use the P<br/>duties ("Administrative User(s)") ("Standard I<br/>responsibility to identify Standard Users, and<br/>Portal represent and warrant that s/he is aut</li> </ol>                                                                           | ded for access solely by physicians and authorized members of their staff. Authorized members include only (a) t<br>'ortal by Provider ("Standard User(s)") and (b) Standard Users who have been assigned certain administrative<br>Jsers" and "Administrative Users" shall be collectively "Users"). If You are an Administrative User, it is Your<br>I to authorize, monitor, and control access to and use of the Portal by such Standard Users. All Users using the<br>horized to use the Portal and to bind You to the terms of this Agreement.                                                                                                    |
| responsibility to identify Standard Users, and<br>Portal represent and warrant that s/he is aut                                                                                                    | to authorize, monitor, and control access to and use of the Portal by such Standard Users. All Users using the<br>horized to use the Portal and to bind You to the terms of this Agreement.                                                                                                    |
| Kepro, Inc. 777 East Park Drive Harrisburg, P                                                                                                    | A 17111 Toll-free: 800.222.0771 Phone: 717.564.8288 Fax: 717.564.3862 www.kepro.com                                                                                                    |
|                                                                                                    |                                                                                                    |
| I have read and agree to these terms of us                                                                                                    | se.                                                                                                    |

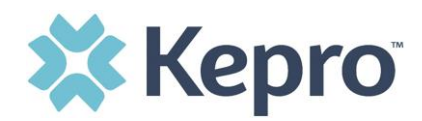

The system will automatically authenticate and display the home page.

| 🗱 Кер         | ro             | Home            | Cases | Create Case | Consumers      | Setup    | Message Center | Reports | Preferences |        | Search by # | ٩ | ? | 2 |
|---------------|----------------|-----------------|-------|-------------|----------------|----------|----------------|---------|-------------|--------|-------------|---|---|---|
| Change Contex | t Children Fi  | rst, LLC, WV SN | IS    |             |                |          |                |         |             |        |             |   |   |   |
|               |                |                 |       |             |                |          |                |         |             |        |             |   |   |   |
| номе          |                |                 |       | G           | 0 NEW MESSAGES | WORK-IN- | PROGRESS       | NOT S   | UBMITTED    | SUBMIT | TED         |   |   |   |
|               |                |                 |       |             |                | 735      | 4              | 7       | 7           | 73     | 47          |   |   |   |
| Req           | uest Saved But | Not Submitted   |       | _           |                |          |                |         |             |        |             |   |   |   |

#### **Email Verification**

#### Click the **EMAIL** button

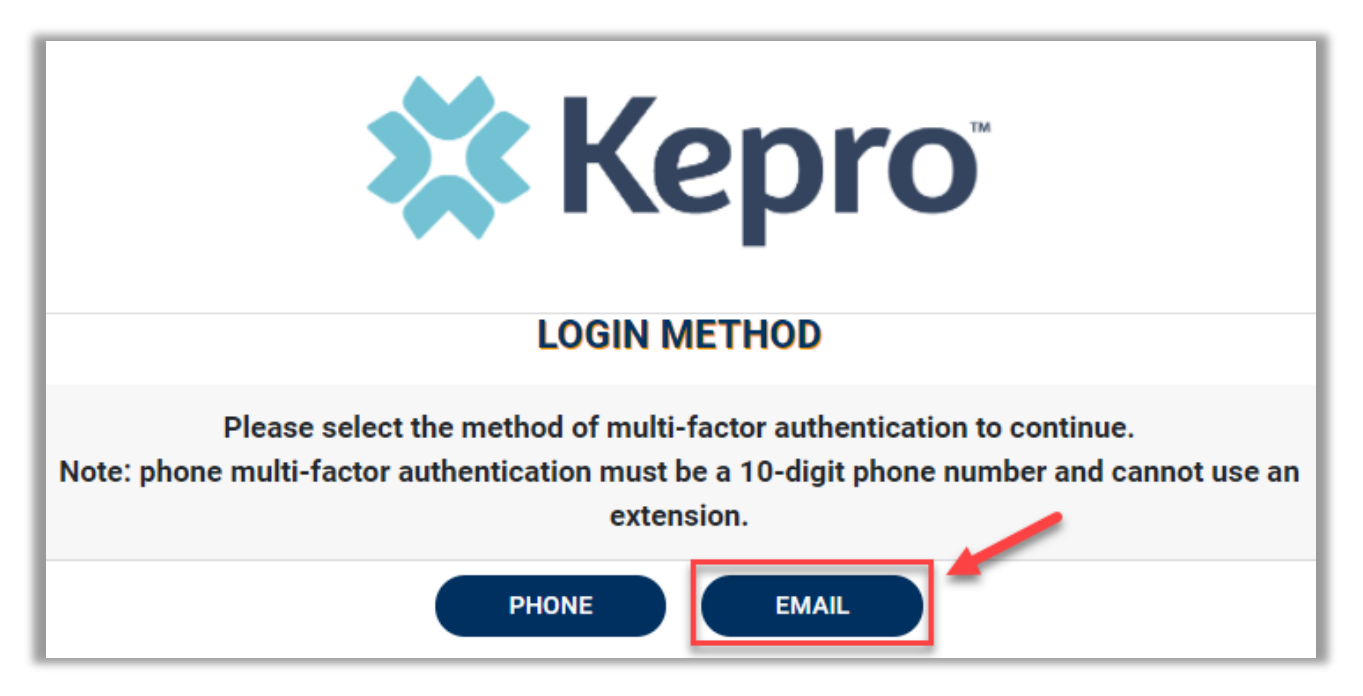

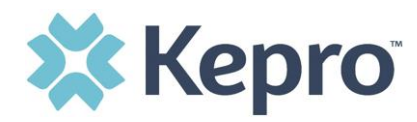

Enter your work email address, then click **Send Verification Code**. A 6-digit code will be sent to your email.

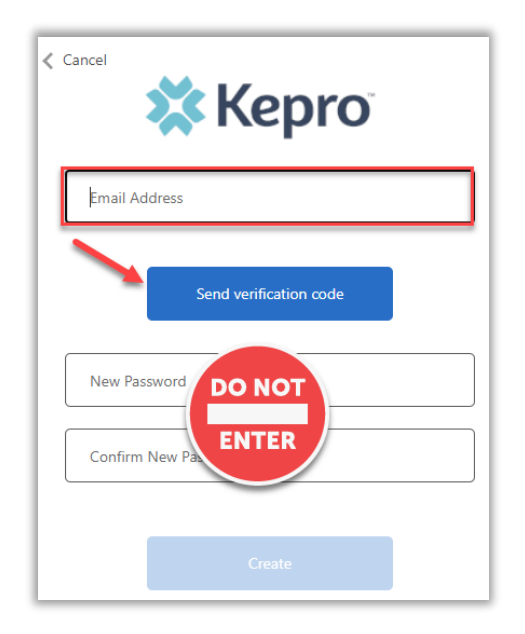

**IMPORTANT:** Do **NOT** enter anything in the Password section (this is not needed at this step).

Enter the verification code sent to the email address entered; then click **Verify Code**.

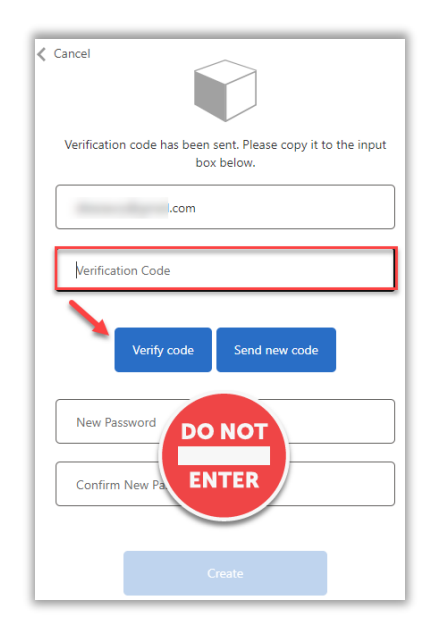

**IMPORTANT:** Do **NOT** enter anything in the Password section (this is not needed at this step).

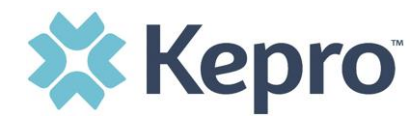

After email verification is complete, enter a new password, confirm the password, and click **Create**. This is creating a password for the Multi-Factor Authentication Registration.

| Cancel                                            |
|---------------------------------------------------|
| The code has been verified. You can now continue. |
| .com                                              |
| Change                                            |
| New Password                                      |
| Confirm New Password                              |
| Create                                            |

As a new user, you will need to read and agree to the Terms of Use.

| THE KEPRO P<br>AGREEING TH<br>UNDERSTAND<br>UNAUTHORIZ                                                                                                    | ORTAL IS SUBJECT TO AND GOVERNED BY TERMS AND CONDITIONS OF USE. BY PROCEEDING OR USING THE KEPRO PORTAL YOU ARE<br>IAT YOU HAVE READ AND UNDERSTOOD THE TERMS AND CONDITIONS OF USE AND AGREE TO BE BOUND BY THEM. IF YOU DO NOT<br>) THE TERMS OR CONDITIONS OF USE OR DO NOT AGREE TO BE BOUND BY THEM, DO NOT PROCEED OR OTHERWISE USE THE KEPRO PORTA<br>ED ACCESS TO THE KEPRO PORTAL IS PROHIBITED.                                                                                                    |
|----------------------------------------------------------------------------------------------------|----------------------------------------------------------------------------------------------------|
| KEPRO PORTA                                                                                                    | AL TERMS OF USE                                                                                                    |
| <ol> <li>This Terms<br/>in Section 3 bi<br/>be "You" or "Y<br/>documentatio<br/>upgrades, moi<br/>You accept th<br/>subject to cha</li> <li>Authorized<br/>personnel per<br/>duties ("Admir<br/>responsibility<br/>Portal represe</li> </ol> | of Use Agreement (the "Agreement") is between Kepro, Inc. ("We", "Us" or "Our"), the group/practice entity that has been provided an ID (as defin<br>slow) using this Portal (as defined below) (the "Provider") and the Users (as defined in Section 2 below) (the Provider and Users shall collectively<br>sur"). This Agreement governs the use of the Kepro Portal, including without limitation, all software, insurance codes, graphics, logos, text,<br>n, user guides, databases and compilations of all materials other than Patient Information (as defined in Section 6), enhancements, bug fixes,<br>difications, and copies thereof, and all information, methods and processes contained therein (the "Portal"). By using the Portal, You agree that<br>e terms and conditions of use of the Portal and that You are an authorized user of the Portal. This Agreement is posted on the Portal and is<br>inge at any time.<br>Personnel. This Portal is intended for access solely by physicians and authorized members of their staff. Authorized members include only (a) t<br>mitted to access and use the Portal by Provider ("Standard User(s)") and (b) Standard Users who have been assigned certain administrative<br>instrative User(s)") ("Standard Users" and "Administrative Users" shall be collectively "Users"). If You are an Administrative User, it is Your<br>to identify Standard Users, and to authorized no control access to and use of the Portal by such Standard Users. All Users using the<br>nt and warrant that s/he is authorized to use the Portal and to bind You to the terms of this Agreement. |
|                                                                                                    |                                                                                                    |
|                                                                                                    | East Park Drive Harrisburg, PA 17111 Toll-free: 800.222.0771 Phone: 717.564.8288 Fax: 717.564.3862 www.kepro.com                                                                                                    |
| (epro, Inc. 777                                                                                                    |                                                                                                    |

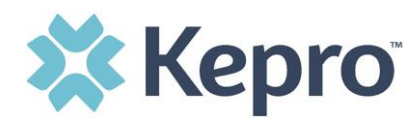

The system will automatically authenticate and display the home page.

| 🗱 Kepro        | Home                       | Cases | Create Case | Consumers      | Setup   | Message Center | Reports | Preferences |         | Search by # | Q | ? | 2 |
|----------------|----------------------------|-------|-------------|----------------|---------|----------------|---------|-------------|---------|-------------|---|---|---|
| Change Context | children First, LLC, WV SN | 5     |             |                |         |                |         |             |         |             |   |   |   |
|                |                            |       |             |                |         |                |         |             |         |             |   |   |   |
| HOME           |                            |       | G           | 0 NEW MESSAGES | WORK-IN | -PROGRESS      | NOT S   | UBMITTED    | SUBMITT | ED          |   |   | - |
|                |                            |       |             | 5              | 735     | 4              | 7       | 7           | 734     | 7           |   |   |   |
| Request        | Saved But Not Submitted    |       | _           |                |         |                |         |             |         |             |   |   |   |

## **System Navigation**

The navigation pane will remain in place regardless of navigation through the system. This functionality allows for quick and easy navigation from any screen.

Utilize the below legend for a brief overview of each area within Atrezzo. For a more detailed description, and for all available workflows, click the section hyperlink in the table below.

| 🗱 Kepro                         | Home                               | Cases                                     | Create Case                                   | Consumers                               | Setup                    | Message Center                            | Reports                   | Preferences           |
|---------------------------------|------------------------------------|-------------------------------------------|-----------------------------------------------|-----------------------------------------|--------------------------|-------------------------------------------|---------------------------|-----------------------|
|                                 |                                    |                                           |                                               |                                         |                          |                                           |                           |                       |
| Home                            | This is th                         | e default                                 | page upon suc                                 | cessful login a                         | and will er              | hable you to view                         | pending su                | bmissions.            |
| <u>Cases</u>                    | This sect<br>cases an<br>to narrow | ion will en<br>d ensure e<br>v search r   | able you to se<br>efficient search<br>esults. | arch cases ba<br>n results, try se      | sed on sp<br>electing sj | ecific parameters<br>pecific information  | . To identif              | y specific<br>opdown  |
| <u>Create Case</u>              | This sect                          | ion will en                               | able you to cr                                | eate and subn                           | nit a new                | request.                                  |                           |                       |
| <u>Consumers</u>                | This sect<br>Consume<br>informat   | ion will en<br>er ID or las<br>ion entere | able you to se<br>st name and d<br>ed.        | arch for Cons<br>ate of birth.(         | umer (Me<br>onsumer      | mber) specific info<br>specific data will | ormation u<br>render base | tilizing the<br>ed on |
| <u>Setup</u>                    | Visible to<br>Administ             | o Provide<br>rators to i                  | <b>r Administrat</b><br>manage, edit, a       | t <b>or users only</b><br>and add provi | •. This se<br>der users  | ction will enable P<br>for the facility.  | rovider                   |                       |
| <u>Message</u><br><u>Center</u> | This sect<br>specific (            | ion will en<br>Consumer                   | able users to o<br>s (Members) a              | communicate<br>nd/or cases.             | directly w               | ith the team at Ke                        | epro regard               | ing                   |
| <u>Reports</u>                  | This sect<br>will be lis           | ion will dis<br>sted on thi               | splay all availa<br>s page, no sea            | ble reports for<br>Irch required.       | those wl                 | no have access. U                         | ser specific              | reports               |
| <u>Preferences</u>              | This sect<br>codes. Th             | ion will en<br>nese prefe                 | able users to serences are avai               | select preferre<br>ailable for sele     | d physici<br>ction whe   | ans, diagnosis coc<br>en a case is create | les, and pro<br>d.        | ocedure               |

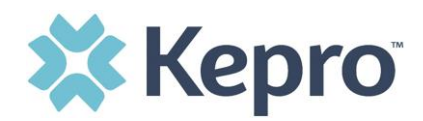

#### **General System Features**

This section will highlight the features found on all screens throughout the system and provide information on how to utilize these features for optimal navigation. The ability to search and view profile information will appear on all pages throughout the system, regardless of navigation.

After successful login, the system will default to the Home Screen. See below for the features present on all pages throughout the system to assist with navigation.

| 🗱 Kepro        | Home | Cases | Create Case | Consumers | Setup | Message Center o | Reports | Preferences | A | Search by # | Q 🔒 | - 2 |
|----------------|------|-------|-------------|-----------|-------|------------------|---------|-------------|---|-------------|-----|-----|
| Change Context |      |       |             |           |       |                  |         |             |   |             |     | _   |

- A. To search a Case # or Authorization #, enter specified information in this box and hit enter, or click outside the search box; see <u>Searching by Case ID or Authorization Number</u> for step-by-step instructions.
- B. This section will identify the user logged in. Click on the person icon in the upper right corner to open menu options where you can <u>Edit User Profile</u> or Logout.

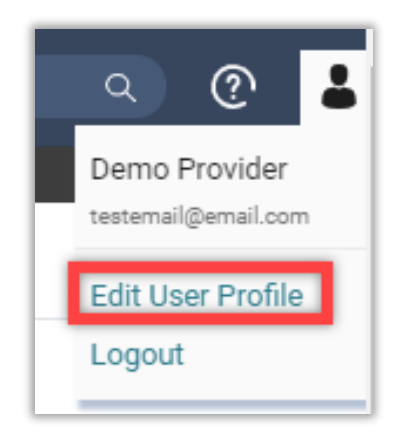

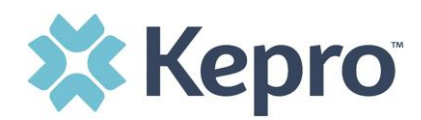

## **Home Screen View**

Once successfully logged in, the user will be taken to the Atrezzo Home Screen which will default to display available "Request Saved But Not Submitted". This will provide a list of Consumers with cases that have been started but are incomplete and have not been submitted to Kepro.

| e Context       |                  |                                           |                |               |                       |         |
|-----------------|------------------|-------------------------------------------|----------------|---------------|-----------------------|---------|
| IOME            |                  | 0 NEW MESSAGES WO<br>Go to Message Center | RK-IN-PROGRESS | NOT SUBMITTED | SUBMITTED             |         |
| Request Saved B | ut Not Submitted |                                           | 211            | 40            | 200                   |         |
| CONTRACT        | CASE TYPE        | CONSUMER ID                               | CONSUMER NAME  | DATE OF BIRTH | LAST MODIFIED         | $\odot$ |
|                 | UM-OUTPATIENT    | TEMP001762021021000001                    |                |               | 6/27/2022 9:36:01 AM  |         |
|                 | UM-OUTPATIENT    | TEMP001762021021000001                    |                |               | 5/11/2022 10:49:00 AM |         |
|                 | UM-OUTPATIENT    | TEMP001762021021000001                    |                |               | 4/26/2022 10:04:05 AM |         |
|                 | UM-INPATIENT     | TEMP001762021021000001                    |                |               | 4/12/2022 3:12:04 PM  |         |
|                 | UM-OUTPATIENT    | TEMP001762021021000001                    |                |               | 4/12/2022 3:09:28 PM  |         |
|                 | UM-OUTPATIENT    | TEMP001762021021000001                    |                |               | 3/10/2022 9:29:28 AM  |         |
|                 | UM-OUTPATIENT    | TEMP001762021021000001                    |                |               | 3/3/2022 10:32:35 AM  |         |
|                 | UM-OUTPATIENT    | TEMP001762021021000001                    |                |               | 2/22/2022 4:38:17 PM  |         |
|                 | TBIW             | TEMP001762021021000001                    |                |               | 2/22/2022 6:05:50 AM  |         |
|                 | TBIW             | TEMP001762021021000001                    |                |               | 2/22/2022 5:56:33 AM  |         |

To complete an un-submitted case, click the edit icon that will appear when hovering over the specified Consumer (Member) line. For complete details, see <u>Completing a Saved by not Submitted Request</u>.

| Kepro           | Home Cases                                | Create Case                | Consumers                 | Setup       | Message Center o Ri | eports Prefere | ences               |                                               | Search by #         | Q | ? |
|-----------------|-------------------------------------------|----------------------------|---------------------------|-------------|---------------------|----------------|---------------------|-----------------------------------------------|---------------------|---|---|
| e Context       |                                           |                            |                           |             |                     |                |                     |                                               |                     |   |   |
|                 |                                           |                            |                           |             |                     |                |                     |                                               |                     |   |   |
| HOME            |                                           |                            | 0 NEW                     | MESSAGES    | WORK-IN-PROGRESS    |                | NOT SUBMITTED       | SUBMIT                                        | TED                 |   |   |
|                 |                                           |                            | Go to Mes                 | sage Center |                     |                |                     |                                               |                     |   |   |
|                 |                                           |                            |                           |             | 211                 |                | 40                  | 20                                            | 10                  |   |   |
| Request Saved B | But Not Submitted                         |                            |                           |             | 211                 |                | 40                  | 20                                            | 10                  |   |   |
| Request Saved B | Nut Not Submitted                         | CONSUM                     | Mer ID                    |             | 211<br>CONSUMER NA  | AME            | 40<br>DATE OF BIRTH | LAST MODIFI                                   | ED S                | 0 |   |
| Request Saved B | tut Not Submitted CASE TYPE UM-OUTPATIENT | CONSUN                     | MER ID<br>11762021021000  | 001         | 211<br>CONSUMER NA  | AME            | 40<br>DATE OF BIRTH | LAST MODIFII<br>6/27/2022 9:3                 | 6:01 AM             | 0 | , |
| Request Saved B | LUL NOT Submitted                         | CONSUM<br>TEMPOO<br>TEMPOO | MER ID<br>117620210210000 | 001         | 211<br>CONSUMER NJ  | AME            | 40<br>DATE OF BIRTH | LAST MODIFII<br>6/27/2022 9:3<br>5/11/2022 10 | 6:01 AM<br>49:00 AM | 0 |   |

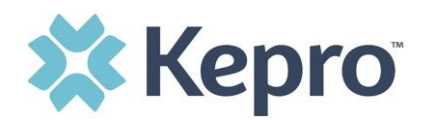

## **Searching for Cases**

This section will identify the steps to search for cases based on selected search parameters. This section is searchable by Case or Consumer. Select the specific search on the top.

To search By Case, select Case Type UM from the drop down. Once the Case Type is specified, additional search parameters will appear. To identify specific cases and ensure efficient search results, try selecting specific information in each drop down to narrow search results.

| керro н                                                   | lome Cases | Create Case | Consumers                                | Setup Message Center | Reports                                            | Preferences |   | Search by #                                        | ۹ |
|-----------------------------------------------------------|------------|-------------|------------------------------------------|----------------------|----------------------------------------------------|-------------|---|----------------------------------------------------|---|
| Context                                                   | _          |             |                                          |                      |                                                    |             |   |                                                    |   |
| CASE / SEARCH - BY CASE                                   |            |             |                                          |                      |                                                    |             |   |                                                    |   |
| ASES                                                      |            |             |                                          |                      |                                                    |             |   |                                                    |   |
|                                                           |            |             |                                          | BY CASE              | В                                                  | Y CONSUMER  |   |                                                    |   |
| CASE TYPE *                                               |            |             |                                          |                      |                                                    |             | _ |                                                    |   |
| UM                                                        |            | ~           |                                          |                      |                                                    |             |   |                                                    |   |
|                                                           |            |             |                                          |                      |                                                    |             |   |                                                    |   |
| REQUEST STATUS                                            |            | TYP         | E                                        |                      | SERVICE TYPE                                       |             |   |                                                    |   |
| REQUEST STATUS                                            |            | TYF         | e<br>All Types                           |                      | SERVICE TYPE                                       |             |   |                                                    |   |
| REQUEST STATUS<br>Submitted<br>DATE TYPE                  |            | TYF<br>V    | e<br>All Types<br>ROM DATE               |                      | SERVICE TYPE Select One TO DATE                    |             |   | SEARCH CONTEXT                                     |   |
| REQUEST STATUS<br>Submitted<br>DATE TYPE<br>Service Dates |            | TYF         | e<br>All Types<br>ROM DATE<br>MM/DD/YYYY | Ē                    | SERVICE TYPE<br>Select One<br>TO DATE<br>MM/DD/YYY | Ŷ           | i | SEARCH CONTEXT<br>All Related Submitting Providers |   |
| REQUEST STATUS<br>Submitted<br>DATE TYPE<br>Service Dates |            | TYF         | E<br>All Types<br>NOM DATE<br>MM/DD/YYYY | Ē                    | SERVICE TYPE  Select One TO DATE  MM/DD/YYY        | Ŷ           | i | SEARCH CONTEXT<br>All Related Submitting Providers |   |

**Note:** You must enter a submitted or service date span for search results to render.

To search By Consumer, enter the required Member information. For results to render, user must enter Last Name and DOB or Member ID.

| CONSUMER ID                                | LAST NAME          | DATE OF BIRTH | SEARCH CONTEXT                   |
|--------------------------------------------|--------------------|---------------|----------------------------------|
|                                            |                    | MM/DD/YYYY    | All Related Submitting Providers |
|                                            |                    | MM/DD/YYYY    | All Related Submitting Providers |
|                                            |                    |               |                                  |
| Combination of DOB and Last Name or Consur | mer ID is required |               |                                  |

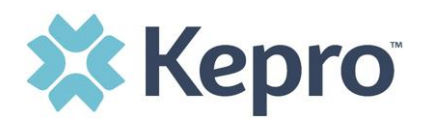

Search results will render below. The Request # is a hyperlink which will open the specified Case page.

| Request 🛆         | Status +  | Submit Date 🗧 | Category + | Service Type +      | Service Dates 🗧    | Procedures                     | Letters                  | Actions   |
|-------------------|-----------|---------------|------------|---------------------|--------------------|--------------------------------|--------------------------|-----------|
| - Case: 222210002 |           |               |            |                     |                    |                                |                          |           |
| Request 01        | Submitted | 8/9/2022      | Outpatient | 208 - Imaging Studi | 8/10/2022 - 10/7/2 | Denied: 1<br>View Procedures   | 1 Letter<br>View Letters | Actions - |
| Request 02        | Submitted | 8/23/2022     | Outpatient | 208 - Imaging Studi | 10/8/2022 - 11/9/2 | Approved: 1<br>View Procedures | No letters available     | Actions - |
| - Case: 222280004 |           |               |            |                     |                    |                                |                          |           |
| Request 01        | Submitted | 8/16/2022     | Outpatient | 208 - Imaging Studi | 8/11/2022 - 10/9/2 | Approved: 1<br>View Procedures | No letters available     | Actions - |
| - Case: 222430004 |           |               |            |                     |                    |                                |                          |           |
| Request 01        | Submitted | 8/31/2022     | Outpatient | 208 - Imaging Studi | 8/31/2022 - 9/29/2 | Denied: 2<br>View Procedures   | No letters available     | Actions - |
| - Case: 222520001 |           |               |            |                     |                    |                                |                          |           |
| Request 01        | Submitted | 9/9/2022      | Outpatient | 208 - Imaging Studi | 9/9/2022 - 11/7/20 | Approved: 1<br>View Procedures | No letters available     | Actions - |
| - Case: 222520027 |           |               |            |                     |                    |                                |                          |           |
| Request 01        | Submitted | 9/9/2022      | Outpatient | 208 - Imaging Studi | 9/9/2022 - 11/7/20 | View Procedures                | No letters available     | Actions 🗸 |

#### Search by Case ID or Authorization Number

To search directly for a case, enter the Case ID or Authorization Number in the search box on the top left of any page, then press Enter on the keyboard or click anywhere outside the search box.

|   | 🗱 Kepro        | Home | Cases | Create Case | Consumers | Setup | Message Center o | Reports | Preferences | Search by # | ٩ |
|---|----------------|------|-------|-------------|-----------|-------|------------------|---------|-------------|-------------|---|
| l | Change Context | _    | _     |             |           |       |                  |         |             |             |   |

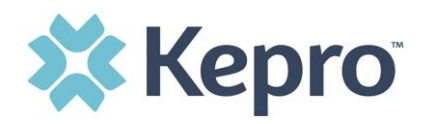

The case page will render. The case status will be displayed. The Consumer (Member) name is a hyperlink. Clicking the Consumer Name will redirect to the Consumer Info Page. Case summary can also be viewed.

| CONSUMER NAME GEND             | ER DATE OF BIRTH MEMBER ID/PLAN                                      | CONTRACT                                                         |                                                                |              |
|--------------------------------|----------------------------------------------------------------------|------------------------------------------------------------------|----------------------------------------------------------------|--------------|
| CASE ID<br>SUBMITTED 222210001 | CATEGORY CASE CONTRACT CASE SUBMIT DATE SRV<br>Outpatient 08/09/2022 | AUTH                                                             |                                                                |              |
| UM-OUTPATIENT                  |                                                                      | CASE SUMMARY                                                     | COPY EXTEND                                                    | EXPAND ALL 🗸 |
| Consumer Details               |                                                                      |                                                                  |                                                                | ~            |
| Provider/Facility              |                                                                      | Requesting : 9999999999<br>Servicing : 9999999999                |                                                                | ~            |
| Clinical                       |                                                                      | Service Type : 022 - Speech Therapy<br>Request Type : Prior Auth | Notification Date : 08/09/2022<br>Notification Time : 08:57 AM | ~            |
| Questionnaires                 |                                                                      |                                                                  | Complete: 1, Incomplete: 0                                     | ~            |
| Attachments                    | Document-0                                                           |                                                                  | Letters- 0                                                     | ~            |

#### **UM Case Status**

The UM case will display the case status at the top. The UM program status options are color coded for quick and easy identification.

| SUBMITTED     | This identifies a case that has been submitted but has not yet been reviewed.<br>Once the case is assigned to a clinical reviewer, the status will change to Active<br>Review.                                                             |
|---------------|----------------------------------------------------------------------------------------------------|
| ACTIVE REVIEW | This identifies a case that has been submitted and is currently under review.<br>This will include nurse and/or medical director reviews. Once the clinical<br>review is complete and a determination is made, the case will be completed. |
| COMPLETED     | This identifies a case that has been submitted, reviewed, a determination made, and is complete. A Complete case status does not identify the outcome of the clinical review (i.e., Approved, denied, partial approval, etc.)              |

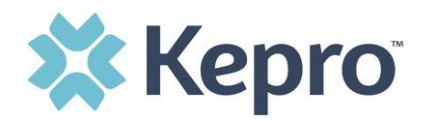

#### **Case Summary**

Click on Case Summary to be navigated to a new tab in the web browser. The case summary will display all the information keyed into the case without having to open each ribbon. The case summary can be printed for your records by clicking on the printer icon.

| Case Summary: 220730002                     |            |               |                          |                | Ð                                          |
|---------------------------------------------|------------|---------------|--------------------------|----------------|--------------------------------------------|
| Name<br>Location                            |            | DOB<br>Gender | MemberID<br>SubscriberID | Contract       | Eligibility Program<br>StartDate - EndDate |
| 10 TH                                       |            |               |                          |                |                                            |
| Case Information                            |            |               |                          |                |                                            |
| Status                                      | Category   | Case Contract |                          | Submit Date    | SRV Auth                                   |
| COMPLETED                                   | Outpatient |               |                          | 03/14/2022     |                                            |
| Provider Information<br>Requesting Provider |            |               |                          |                |                                            |
| Name                                        | ID<br>NPI  | Specialty     | Address                  | Phone          | Fax                                        |
|                                             | 9999999999 |               | ,,US                     | (999) 999-9999 | 555-989-8989                               |

Documents and Questionnaires can be opened by clicking on the hyperlink from within Case Summary. Notes and document attachments cannot be done from Case Summary.

| Questionnaires |                  |                                             |                      |                 |                                                  |  |
|----------------|------------------|---------------------------------------------|----------------------|-----------------|--------------------------------------------------|--|
| Request        | Questionnaire ID | Name<br>Type                                |                      | Status<br>Score | Created Date/Time<br>Completed Date/Time         |  |
| R01            | 3739258          | Tier 2 Services Ques<br>Provider Questionna | ationnaire<br>aire   | Complete<br>0   | 10/07/2022 10:05:10 AM<br>10/07/2022 10:10:58 AM |  |
| R01            | 3739256          | Tier 1 Services Ques<br>Provider Questionna | stionnaire<br>aire   | Complete<br>92  | 10/07/2022 10:05:04 AM<br>10/07/2022 10:07:48 AM |  |
| Documents      |                  |                                             |                      |                 |                                                  |  |
| Request        | File Name        | Document Type                               | Received On          |                 | Modified On                                      |  |
| R01            | test (1).pdf     | Service Plan                                | 10/13/2022 4:24:00 P | М               | 10/13/2022 4:24:00 PM                            |  |
| R01            | test.pdf         | Service Plan                                | 10/13/2022 4:24:00 P | М               | 10/13/2022 4:24:00 PM                            |  |

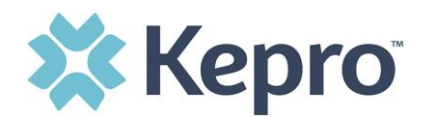

## **Setting Preferences**

Setting preferences will permit users to enter the information used most often, similar to a favorites list. From the home screen, click **Preferences** on the navigational pane.

| 🗱 Kepro                       | Home           | Cases | Create Case | Consumers | Setup | Message Center o | Reports | Preferences | Search by # | Q | ? | 2 |
|-------------------------------|----------------|-------|-------------|-----------|-------|------------------|---------|-------------|-------------|---|---|---|
| Change Context Children First | st, LLC, WV SN | S     |             |           |       |                  |         |             |             |   |   |   |
|                               |                |       |             |           |       |                  |         |             |             |   |   |   |

Under Preferences users can select their preferred physicians, procedure codes, and diagnosis codes.

| REFERENCES / SERVICING PROVIDERS/FACILITIES |              |
|---------------------------------------------|--------------|
|                                             | EXPAND ALL V |
| Servicing Providers /Facilities             | ~            |
| PCP/Facility                                | ~            |
| Attending Physician                         | ~            |
| Procedure Codes                             | ~            |
| Diagnosis Codes                             | ~            |

To add a diagnosis code as your preference you will expand the diagnosis code ribbon by clicking the arrow. You then enter the diagnosis code **R69** into the Code search field. Click **Search**.

| Diagnosis Codes              | 1 🔨                                                                                                    |
|------------------------------|----------------------------------------------------------------------------------------------------|
| CODE STARTS WITH DESCRIPTION | SEARCH                                                                                                    |
|                              | Items already selected in preferred will be shown in selected. Unselect the same to remove from the Preferred list. |

CONFIDENTIAL © 2022

ALL RIGHTS RESERVED

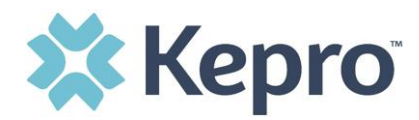

Select the code by clicking on the select box and the code will be added to your preferred list.

| SELECT             | CODE                                   |                     |                                         |  |  |  |  |  |
|--------------------|----------------------------------------|---------------------|-----------------------------------------|--|--|--|--|--|
|                    | R69                                    | ILLNESS UNSPECIFIED |                                         |  |  |  |  |  |
| Displaying record  | Displaying records 1 to 1 of 1 records |                     |                                         |  |  |  |  |  |
| Preferred Diagnosi | Preferred Diagnosis Codes              |                     |                                         |  |  |  |  |  |
| R69                | ILLNESS UNSPECIFIE                     | D                   | ter ter ter ter ter ter ter ter ter ter |  |  |  |  |  |

To deactivate the code, click the trash can icon.

| SELECT           | CODE                                   | $\odot$ | DESCRIPTION         |  |          |  |  |
|------------------|----------------------------------------|---------|---------------------|--|----------|--|--|
|                  | R69                                    |         | ILLNESS UNSPECIFIED |  |          |  |  |
| Displaying rec   | Displaying records 1 to 1 of 1 records |         |                     |  |          |  |  |
| Preferred Diagno | osis Codes                             |         |                     |  |          |  |  |
| R69              | ILLNESS UNSPECIFIED                    |         |                     |  | <u>ت</u> |  |  |

The preferred codes can be accessed by clicking **Show Preferred** from within the case.

| DIAGNOSIS        |      |             |              | ADD DIAGNOSIS A             |
|------------------|------|-------------|--------------|-----------------------------|
| SEARCH DIAGNOSIS | CODE | DESCRIPTION | SMART SEARCH |                             |
| ICD10            | •    |             |              | SEARCH RESET SHOW PREFERRED |
|                  |      |             |              | SEARCH RESET SHOW PREFERRED |

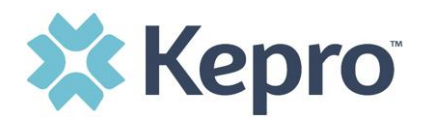

## **Submitting a New Request**

In the navigation pane, click **Create Case**. The Case Type, Case Contract, and Request Type will automatically populate.

| nange Context Children First, L | LC, WV SNS |   |              |   |   |   |      |      |   |
|---------------------------------|------------|---|--------------|---|---|---|------|------|---|
|                                 |            |   |              |   |   |   |      |      |   |
|                                 |            |   |              |   |   |   |      |      |   |
| CREATE CASE / SELECT CA         | ASE TYPE   |   |              |   |   |   |      |      |   |
| NEW CASE REQUEST                |            |   |              |   |   |   | EXPA |      | 1 |
| Case Type                       |            |   |              |   |   |   |      | UM 🗸 |   |
| CASE TYPE *                     |            |   |              |   |   |   |      |      |   |
| UM                              |            | ~ | ]            |   |   |   |      |      |   |
|                                 |            |   |              |   |   |   |      |      |   |
| Case Parameter                  | rs         |   |              |   |   |   |      |      | , |
| CASE CONTRACT *                 |            |   | REQUEST TYPE | * |   |   |      |      |   |
| WV SNS                          |            | ~ | Outpatien    | t | ~ | 1 |      |      |   |

To search the consumer, you must enter the Consumer ID or Last Name and Date of Birth, then select **Search**.

Note: The Consumer ID will be the F.A.C.T.S. Client ID

| Consumer Informat          | ion                   |                             |               |        | ~      |
|----------------------------|-----------------------|-----------------------------|---------------|--------|--------|
| SEARCH CONSUMER            | LAST NAME             | FIRST NAME (MIN 1ST LETTER) | DATE OF BIRTH |        |        |
| *Combination of DOB and La | ast Name or Member ID |                             | 01/15/1977    | SEARCH | NEXT > |
|                            |                       |                             |               |        |        |

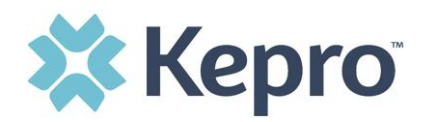

Click the radio button to select the consumer.

| ARCH CONSUMER             |                       |               |                               |          |                          |
|---------------------------|-----------------------|---------------|-------------------------------|----------|--------------------------|
| ONSUMER ID                | LAST NAME             | FIRST NAME (  | MIN 1ST LETTER) DATE OF BIRTH |          |                          |
|                           | test                  |               | 01/15/1977                    |          | SEARCH                   |
| Combination of DOB and La | ast Name or Member ID |               |                               |          |                          |
|                           |                       |               |                               |          | + ADD TEMPORARY CONSUMER |
| SELECT MEMBER             | ⊙ NAME                | DATE OF BIRTH | CONSUMER ID                   | CONTRACT | CASE COUNT               |
| ○ ←                       | Dani Test             | 01/15/1977    | TEMP001762021021000001        |          | 40                       |
|                           |                       |               |                               |          |                          |

When all sections are completed, click **Create Case**.

| NEW CASE REQUEST     | EXPAND ALL 🗸  |
|----------------------|---------------|
| Case Type            | UM 💊          |
| Case Parameters      | ^             |
| Consumer Information | Dani Test 🗸   |
|                      | CREATE CASE > |

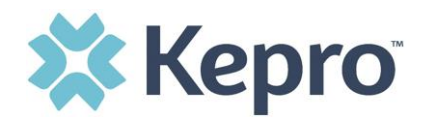

The next page that renders will be the shell of the case and will reflect Un-Submitted. This means the case request has been started, but not yet submitted to Kepro for review. Enter the rest of the clinical information pertaining to the request. Follow the instructions below to complete the submission process.

| CONSUMER NAME GEND                                                                                                    | ER DATE OF BIRTH MEMBER ID              | CONTRACT                                                                          |                                                                |   |  |  |  |
|----------------------------------------------------------------------------------------------------|-----------------------------------------|-----------------------------------------------------------------------------------|----------------------------------------------------------------|---|--|--|--|
| ANG TEST Femal                                                                                                    | le 01/15/1977 (43 Yrs) TEMP001942020122 | 2100000                                                                           |                                                                |   |  |  |  |
| UN-SUBMITTED CATEGORY CASE CONTRACT CASE SUBMIT DATE SRV AUTH<br>Outpatient Outpatient Note the case is Un-Submitted and there is not a Case ID assigned.<br>UM-OUTPATIENT This will be updated once the request is submitted. |                                         |                                                                                   |                                                                |   |  |  |  |
| Consumer Details                                                                                                    |                                         |                                                                                   | Location: 123 Somewhere Street Anywhere North<br>Dakota;       | • |  |  |  |
| Provider/Facility                                                                                                    | <u>&amp;</u> #                          | Requesting : MATTHEW SANFORD/1033167416<br>Servicing : MATTHEW SANFORD/1033167416 |                                                                | ~ |  |  |  |
| Clinical                                                                                                    |                                         | Service Type :<br>Request Type :                                                  | Notification Date : 12/21/2020<br>Notification Time : 01:26 PM | ~ |  |  |  |
| Attachments                                                                                                    | Document-0                              |                                                                                   | Letters- 0                                                     | ~ |  |  |  |
| Communications                                                                                                    | Most Recent Interaction date:           |                                                                                   | Most Recent Note date:                                         | ~ |  |  |  |

To complete the submission, select the appropriate **Place of Service** and **Service Type**.

| Clinical         |                | Service Type : Notification Date : 10/20/2022<br>Request Type : Notification Time : 11:20 AM | ^ |
|------------------|----------------|----------------------------------------------------------------------------------------------|---|
| Service Details  |                |                                                                                              | ^ |
| SERVICE DETAILS  |                |                                                                                              |   |
| PLACE OF SERVICE | SERVICE TYPE * |                                                                                              |   |
| Select One       | ✓ Select One ✓ |                                                                                              |   |
| Diagnosis        |                |                                                                                              | ^ |

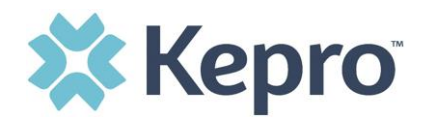

After entering Service Details, scroll down to enter all applicable diagnosis codes. Click **Add Diagnosis** and enter the **Diagnosis Code R69** into the search field. Click **Search**.

**All users will enter R69 for every request that is created**. Entering the diagnostic code R69 confirms the request is not related to any behavioral health cases within Atrezzo. Select the diagnosis code by clicking the Select Box. The diagnosis will be added to the Selected Records section.

| Diagnosis                                |               |      |             |                     |          | ^                      |
|------------------------------------------|---------------|------|-------------|---------------------|----------|------------------------|
| DIAGNOSIS                                |               |      |             |                     | 0        | ADD DIAGNOSIS A        |
| SEARCH DIAGNOSIS<br>CODE TYPE *<br>ICD10 | cope<br>v r69 | 2    | DESCRIPTION | SMART SEARCH        | RESET    | SHOW PREFERRED         |
| SELECT                                   | CODE TYPE     | CODE |             | ⊙ DESCRIPTION       |          |                        |
|                                          | ICD10         | R69  |             | ILLNESS UNSPECIFIED |          |                        |
| Displaying records 1 to 1 of 1           | records       |      |             |                     | Previous | Next Show 10 V Entries |
| SELECTED RECORDS                         |               |      |             |                     |          |                        |
|                                          | CODE TYPE     | CODE |             | DESCRIPTION         |          |                        |
|                                          | ICD10         | R69  |             | ILLNESS UNSPECIFIED |          |                        |

Once the diagnosis code has been added, select **ADD DIAGNOSIS**.

| SELECT                      | CODE TYPE        | CODE |                     |                                   |  |  |  |  |  |
|-----------------------------|------------------|------|---------------------|-----------------------------------|--|--|--|--|--|
|                             | ICD10            | R69  | ILLNESS UNSPECIFIED |                                   |  |  |  |  |  |
| Displaying records 1 to 1 o | f 1 records      |      |                     | Previous 1 Next Show 10 V Entries |  |  |  |  |  |
| SELECTED RECORDS            | SELECTED RECORDS |      |                     |                                   |  |  |  |  |  |
|                             | CODE TYPE        | CODE | DESCRIPTION         |                                   |  |  |  |  |  |
|                             | ICD10            | R69  | ILLNESS UNSPECIFIED |                                   |  |  |  |  |  |
| Displaying records 1 to 1 o | f 1 records      |      |                     | Previous 1 Next Show 10 V Entries |  |  |  |  |  |
| CANCEL                      |                  |      |                     | ADD DIAGNOSIS                     |  |  |  |  |  |

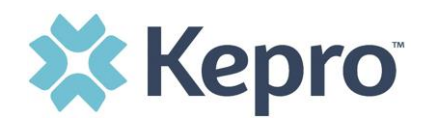

Once all diagnosis codes are entered scroll down to Procedures and enter the **Request Type**:

| Request 01     |           |                     |          |   |
|----------------|-----------|---------------------|----------|---|
| REQUEST TYPE * | FIPS CODE | NOTIFICATION DATE * |          |   |
| Select One     | ~         | 08/09/2022          | 10:57 AM | O |

Proceed to **Search Procedures.** Enter all applicable procedure codes. Code Type will default to WVSNS. Enter the appropriate **WV SNS Procedure/Service Code** or description, then click **Search**. Select the procedure codes to be added. Once all codes are listed, select **Add Procedure**.

| SEARCH P      | ROCEDURES                  |                 |                              |          |           |              |                        |
|---------------|----------------------------|-----------------|------------------------------|----------|-----------|--------------|------------------------|
| CODE TYPE *   | c                          | ODE STARTS WITH | DESCRIPTION                  | SMAF     | T SEARCH  |              |                        |
| WVSNS         | ř                          | 130300          |                              |          |           | SHOW PREFERF | RED                    |
|               |                            |                 |                              |          | SEARCH RE | SET          |                        |
| SELECT PF     | ROCEDURES                  |                 |                              |          |           |              |                        |
| SELECT        | CODE TYPE                  | CODE            | DESCRIPTION                  |          |           |              |                        |
|               | WVSNS                      | 130300          | CPS-FC-INDIVIDUALIZED PARENT | ING      |           |              |                        |
| Displaying re | ecords 1 to 1 of 1 records |                 |                              |          |           | Previous 1   | Next Show 10 ¥ Entries |
| SELECTED      | RECORDS                    |                 |                              |          |           |              |                        |
| SELECT        | ⊘ CODE TYPE                | CODE            | DESCRIPTION                  |          |           |              |                        |
|               | WVSNS                      | 130105          | CPS-FC-INTERVENTION TRANSPO  | ORT TIME |           |              |                        |
|               | WVSNS                      | 130107          | CPS-FC-AGENCY TRANSPORTATIO  | ON ONE   |           |              |                        |
|               | WVSNS                      | 130300          | CPS-FC-INDIVIDUALIZED PARENT | ING      |           |              |                        |
| Displaying re | ecords 1 to 3 of 3 records |                 |                              |          |           | Previous 1   | Next Show 10 V Entries |
|               |                            |                 |                              |          |           | `            |                        |

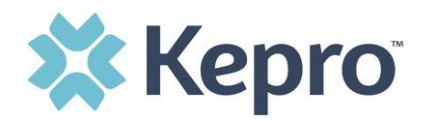

After entering the procedure codes detailed information for each requested code will be required. Once all the codes are entered, they will be displayed in a stacked layout.

| Procedures(Request)   |                                 |                                  |   |                     |   |      | ^ |  |
|-----------------------|---------------------------------|----------------------------------|---|---------------------|---|------|---|--|
| Request 01            |                                 |                                  |   |                     |   | СОРУ | ^ |  |
| REQUEST TYPE *        | FIPS CODE                       | NOTIFICATION DATE *              |   | NOTIFICATION TIME * |   |      |   |  |
| Continued Stay Review | •                               | 10/20/2022                       | Ē | 11:31 AM            | 0 |      |   |  |
| 130105                | CPS-FC-INTERVENTION TRANSPORT   | TIME                             |   |                     |   |      | ~ |  |
| 130107                | CPS-FC-AGENCY TRANSPORTATION    | CPS-FC-AGENCY TRANSPORTATION ONE |   |                     |   |      | ~ |  |
| 130300                | CPS-FC-INDIVIDUALIZED PARENTING |                                  |   |                     |   | ā    | ~ |  |

To enter details for each procedure code, expand the line for each code entered and complete required fields.

| 130105                                      | CPS-FC-INTERVENTION TRANSPORT TIME                                            |               |  |  |  |  |
|---------------------------------------------|-------------------------------------------------------------------------------|---------------|--|--|--|--|
| UNIT QUALIFIER Select One                   | REQUESTED END DATE * REQUESTED DURATION * REQUESTED QUANTITY * REQUESTED RATE |               |  |  |  |  |
| MM/DD/YYYY   REQUESTED FREQUENCY Select One | MM/DD/YYYY                                                                    |               |  |  |  |  |
| 130107                                      | CPS-FC-AGENCY TRANSPORTATION ONE                                              | <b>I</b> 🔒 💙  |  |  |  |  |
| 130300                                      | CPS-FC-INDIVIDUALIZED PARENTING                                               | <b>E ()</b> V |  |  |  |  |

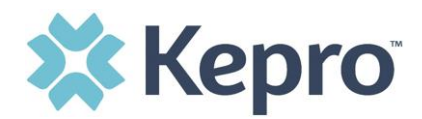

## **Searching for Consumers**

To search by Consumer, click Consumer on the navigation pane. The Consumer default screen will appear providing options to search for a Consumer. This process is the same as searching the Consumer when creating a case.

To search By Consumer, enter the required Consumer information. For results to render, user must enter Last Name and DOB or F.A.C.T.S. Client ID.

| L | 🗱 Kepro                 | Home          | Cases        | Create Case | Consumers | Setup           | Message Center 0 | Reports       | Preferences |       |        | Search by # | ٩     | ? |
|---|-------------------------|---------------|--------------|-------------|-----------|-----------------|------------------|---------------|-------------|-------|--------|-------------|-------|---|
| C | hange Context           | -             | -            |             |           |                 |                  |               |             |       |        |             |       |   |
| L |                         |               |              |             |           |                 |                  |               |             |       |        |             |       | _ |
| L | CONSUMERS               |               |              |             |           |                 |                  |               |             |       |        | (           | RESET |   |
|   | CONSUMER ID             |               | LAST         | AME         |           | FIRST NAME (MIN | 1ST LETTER)      | DATE OF BIRTH |             |       |        |             |       | _ |
|   |                         |               |              |             |           |                 |                  | MM/DD/YY      | YYY         | iii ( | SEARCH |             |       |   |
|   | *Combination of DOB and | d Last Name o | or Member ID | ]           |           |                 |                  |               |             |       |        |             |       |   |

Search results will render below. To view the Consumer page, click on the Consumers Name which is a hyperlink.

| CONSUMERS                 |                                                |                             |               |               | RESET                             |  |  |  |  |  |  |
|---------------------------|------------------------------------------------|-----------------------------|---------------|---------------|-----------------------------------|--|--|--|--|--|--|
| CONSUMER ID               | LAST NAME                                      | FIRST NAME (MIN 1ST LETTER) | DATE OF BIRTH |               |                                   |  |  |  |  |  |  |
|                           | test                                           |                             | 01/15/1977    | <b></b>       | SEARCH                            |  |  |  |  |  |  |
| *Combination of DOB an    | *Combination of DOB and Last Name or Member ID |                             |               |               |                                   |  |  |  |  |  |  |
|                           |                                                |                             |               |               | + ADD TEMPORARY CONSUMER          |  |  |  |  |  |  |
| NAME                      | <ul> <li>DATE OF BIRTH</li> </ul>              | CONSUMER ID                 |               | CONTRACT      | CASE COUNT                        |  |  |  |  |  |  |
| Dani Test                 | 01/15/1977                                     | TEMP001762021021000001      |               | West Virginia | 39                                |  |  |  |  |  |  |
| Displaying records 1 to 1 | 1 of 1 records                                 |                             |               |               | Previous 1 Next Show 10 V Entries |  |  |  |  |  |  |

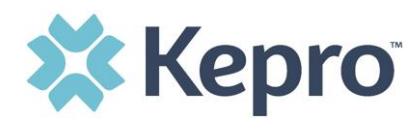

## Setup

This section will identify the steps for Provider Group Administrators to add and manage additional users within the portal. **Only users set up as Provider Administrators will see this tab.** For all other users, the tab will be hidden.

#### **Add New User**

As a Provider Administrator, users within your facility can be added and managed locally once the group account has been registered.

Click **Setup** in the navigation pane. Always stay within the Manage Provider Groups tab/section to add users. Click the caret in the far right to expand the group section.

| Kepro              | Home              | Cases     | Create Case   | Consumers    | Setup | Message Cente | er o       | Reports     | Preference | s |              |           |          |             |   |
|--------------------|-------------------|-----------|---------------|--------------|-------|---------------|------------|-------------|------------|---|--------------|-----------|----------|-------------|---|
| ge Context         | -                 | -         |               |              |       |               |            |             |            |   |              |           |          |             |   |
| SETUP / MANAGE     | PROVIDER GROUP    | 'S        |               |              |       |               |            |             |            |   |              |           |          |             |   |
| SETUP              |                   |           |               |              |       |               |            |             |            |   |              |           | REGISTER | NEW PROVIDE | R |
| N                  | Vanage Provider G | roups (2) |               | Manage Users | (3)   |               | Assign Car | e Team Memb | er         |   |              |           |          |             |   |
| n Tempor           | rary              |           |               |              |       |               |            |             |            |   | NPI : 999999 | 99999 / / |          | ^           |   |
|                    |                   |           |               |              |       |               |            |             |            |   |              |           |          |             |   |
| NPI                |                   |           | PROVIDER TYPE |              |       | AL            | DDRESS     |             |            |   |              |           |          |             |   |
| NPI<br>99999999999 |                   |           | PROVIDER TYPE |              |       | A             | DDRESS     |             |            |   |              |           |          |             |   |
| NPI<br>99999999999 |                   |           | PROVIDER TYPE |              |       | A             | DDRESS     |             |            | ī |              |           |          |             |   |
| NPI<br>99999999999 | FROM YOUR GROUP   |           | PROVIDER TYPE |              |       | A             | DDRESS     |             |            | 1 |              |           |          |             |   |

Create username and complete the contact information, then click **CREATE**.

| CONTACT INFORMATI       | ION                                    |                                  |                                                             |
|-------------------------|----------------------------------------|----------------------------------|-------------------------------------------------------------|
| FIRST NAME *            | LAST NAME *                            | EMAIL *                          | CONFIRM EMAIL *                                             |
| ADDRESS LINE 1          | ADDRESS LINE 2                         | CITY                             | STATE/PROVINCE<br>Select One                                |
| POSTAL CODE             | PHONE                                  | FAX *                            |                                                             |
| Note: Providers in rece | eipt of Faxed Determination Letters: 0 | fficial Communication of service | authorization will be sent to the fax number entered above. |

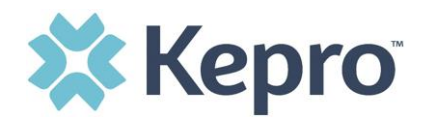

The user role will default to **Provider Staff Account**. This is the general account user. To change the user role, under Mange Provider Groups, select the Role the user should have. All accesses with Admin listed will have the ability to add and manage user roles for the assigned provider group.

| Provider, ND                           | SELECT ROLE                                                                                           |                                   |
|----------------------------------------|----------------------------------------------------------------------------------------------------|-----------------------------------|
|                                        | Provider Group Admin 🗸                                                                                |                                   |
|                                        | Provider Group Admin                                                                                  |                                   |
| Displaying records 1 to 2 of 2 records | Provider Admin<br>Provider Staff Account<br>Provider Group Admin + Reports<br>Provider Admin +Reports | Previous 1 Next Show 10 V Entries |

**NOTE:** The new user will receive an email with a link to complete the MFA registration process. The user must click the link in the email and follow the MFA registration process in order to complete the access request. The link will expire after 2 days.

#### **Managing Users**

All users will be listed on the Manage Users tab. Expand the specified user by clicking the arrow on the right.

| SETUP               |                   |                  | REGISTER N           | EW PROVIDER + |
|---------------------|-------------------|------------------|----------------------|---------------|
| Manage Prov         | vider Groups (1)  | Manage Users (5) |                      |               |
| ≜ Provider Test (pr | rovtest)          |                  | email111@email.com / | ^             |
| USER NAME           | EMAIL             | FAX              |                      |               |
| provtest            | email111@email.co | m                |                      |               |

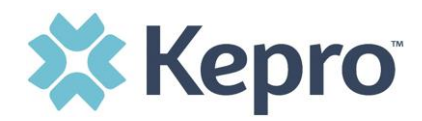

Each provider group that the user has access to will be listed under their name along with the access role. The standard role for users should be **"Provider Staff Account".** You can assign the user to different provider groups and change his/her roles. You can create other admins to help you manage larger numbers of users at your facility/group.

**Provider Staff Account** – Is a general user account.

**Provider Administrator** – Has the ability to add/manage users for the provider they are assign to.

**Provider Group Administrator** – Will have the ability to add/manage users for all providers in the group.

| Provider Test (provtest)                                |                                 |                                        | email111@email.com /                |
|---------------------------------------------------------|---------------------------------|----------------------------------------|-------------------------------------|
| USER NAME<br>provtest                                   | EMAIL<br>email111@email.com     | FAX                                    |                                     |
| AVAILABLE PROVIDER GROUPS NOT YET ASSOCIA<br>Select Any | TED                             | PROVIDER GROUP ROLE  Select One        | × ADD                               |
| ASSOCIATED PROVIDER                                     | ○ PROVIDER TYPE                 | ADDRESS                                | SELECT ROLE                         |
| Children First, LLC                                     | Other                           |                                        | PROVIDER GROUP Provider Group Admin |
| Children's Home Society-Specialized Fos                 | er Care Therapeutic Foster Care |                                        | PROVIDER GROUP Provider Group Admin |
| Provider Test                                           | Test                            | 123 Somewhere Street Anywhere ME 11111 | PROVIDER GROUP Provider Group Admin |

To edit the user, click the **pencil icon.** 

| SETUP                |                    | REGISTER         | NEW PROVIDER +       |   |
|----------------------|--------------------|------------------|----------------------|---|
| Manage Provi         | ider Groups (1)    | Manage Users (5) |                      |   |
| ê Provider Test (pro | ovtest)            |                  | email111@email.com / | ^ |
| USER NAME            | EMAIL              | FAX              |                      |   |
| provtest             | email111@email.com |                  |                      |   |

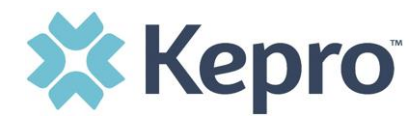

The user details will display. This section will enable resetting portal registration and add or update contact information.

**NOTE:** There is not a save button on this page, any changes made will automatically save.

| ACCOUNT INFORMATION                                                  | 4                                     |                                                |                                                                       |
|----------------------------------------------------------------------|---------------------------------------|------------------------------------------------|-----------------------------------------------------------------------|
| USER NAME *                                                          | AZUR                                  | E USERNAME:                                    |                                                                       |
| provtest                                                             |                                       |                                                |                                                                       |
| ACTIVE USER                                                          |                                       |                                                |                                                                       |
| RESET REGISTRA                                                       | ATION                                 |                                                |                                                                       |
| REGET REGISTRA                                                       |                                       |                                                |                                                                       |
|                                                                      |                                       |                                                |                                                                       |
| CONTACT INFORMATION                                                  | 1                                     |                                                |                                                                       |
| CONTACT INFORMATION                                                  | LAST NAME *                           | EMAIL *                                        | CONFIRM EMAIL *                                                       |
| CONTACT INFORMATION<br>FIRST NAME *<br>Provider                      | LAST NAME *                           | EMAIL *<br>email111@email.com                  | confirm EMAIL *<br>email111@email.com                                 |
| CONTACT INFORMATION<br>FIRST NAME •<br>Provider<br>ADDRESS LINE 1    | LAST NAME * Test ADDRESS LINE 2       | EMAIL *<br>email111@email.com<br>CITY          | CONFIRM EMAIL *<br>email111@email.com<br>STATE/PROVINCE               |
| CONTACT INFORMATION<br>FIRST NAME •<br>Provider<br>ADDRESS LINE 1    | LAST NAME * Test ADDRESS LINE 2       | EMAIL *<br>email111@email.com<br>CITY          | CONFIRM EMAIL *<br>email111@email.com<br>STATE/PROVINCE<br>Select One |
| CONTACT INFORMATION FIRST NAME * Provider ADDRESS LINE 1 POSTAL CODE | LAST NAME * Test ADDRESS LINE 2 PHONE | EMAIL *<br>email111@email.com<br>CITY<br>FAX * | CONFIRM EMAIL *<br>email111@email.com<br>STATE/PROVINCE<br>Select One |

Click **Reset Registration** if the user needs to change their email address or failed to activate their account within 2 days.

| Provider Test       |              |
|---------------------|--------------|
| ACCOUNT INFORMATION |              |
| USER NAME *         | AZURE USERNA |
| provtest            |              |
|                     |              |
| ACTIVE USER         |              |
|                     |              |

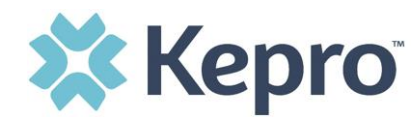

You will receive in informational popup to confirm, click **OK** to reset the registration.

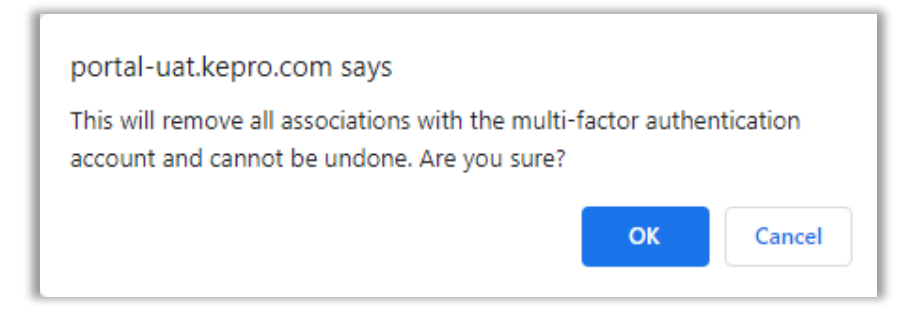

The user will receive an email with a link. The user will need to complete the registration process within 2 days.

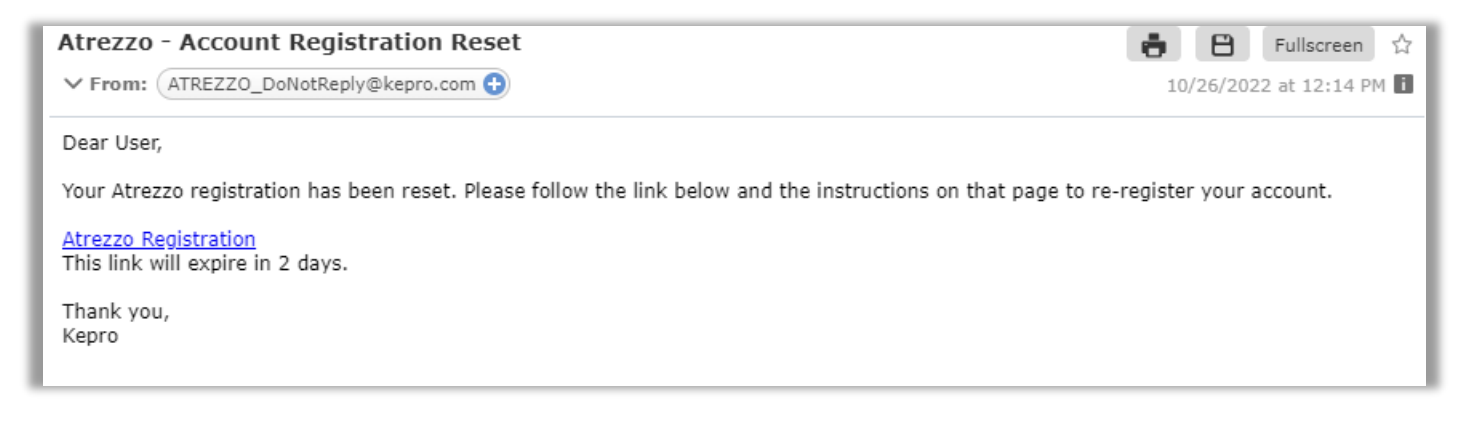

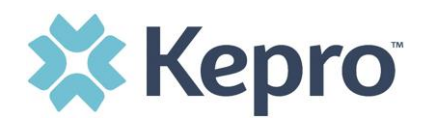

#### **Deactivating Users**

On the Manage Users Tab, you will expand the user you wish to deactivate by clicking the arrow on the right side. Click the **trash can icon**.

| SETUP                |                    |                  | REGISTER NEW PROVIDER + |
|----------------------|--------------------|------------------|-------------------------|
| Manage Prov          | rider Groups (1)   | Manage Users (5) |                         |
| n Provider Test (pro | ovtest)            |                  | email111@email.com /    |
| USER NAME            | EMAIL              | FAX              |                         |
| provtest             | email111@email.cor | n                |                         |

You will receive an informational warning. To deactivate the user click **confirm.** 

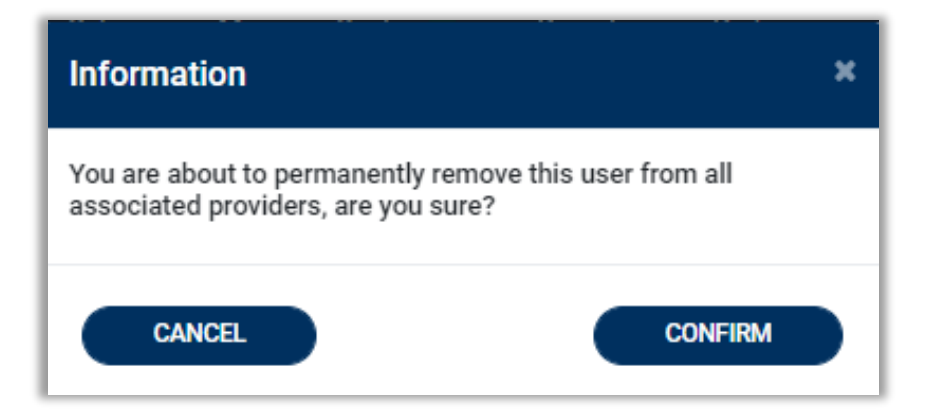

The user will then be removed from the list of users in the Manage Users tab.

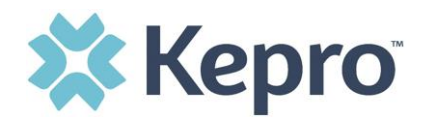

#### **Add New Provider Group**

Provider Group Administrators can manage multiple facilities under the same login credentials. After the original account has been created, click **REGISTER NEW PROVIDER**. Enter the FACTS Number as the NPI and FACTS Number again as the Provider Registration Code. Click **FIND PROVIDER**.

Select the provider to confirm and click **SELECT**.

|                                                     | Kepro                   |
|-----------------------------------------------------|-------------------------|
| F                                                   | Register a New Provider |
| PROVIDER NPI: *                                     |                         |
| 9999999991                                          |                         |
| PROVIDER REGISTRATION CODE: *                       |                         |
| 23458266                                            |                         |
| Pueblo Provider 123 Temporary Road null - Pueblo CO | FIND PROVIDER           |

The provider will then be added to the list of providers under Manage Provider Groups. To add additional users to this Provider Group, expand the desired Provider Group and follow the steps to <u>Add New User</u>.

| SETUP                      |                  | REGIST                                  | ER NEW PROVIDER + |
|----------------------------|------------------|-----------------------------------------|-------------------|
| Manage Provider Groups (2) | Manage Users (2) |                                         |                   |
| Centennial Provider        |                  | NPI : 9999999990 / / 123 Temporary Road | $\overline{}$     |
| n ⋬ Jane Smith MD          |                  | NPI : 9999999999 / / 123 Temporary Road | ~                 |

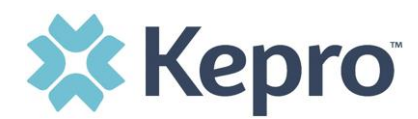

## **Message Center**

The Message Center will display new and unread messages. This section is to view messages only, to send messages, you must be inside a specified case.

New available messages are displayed in the navigation index menu.

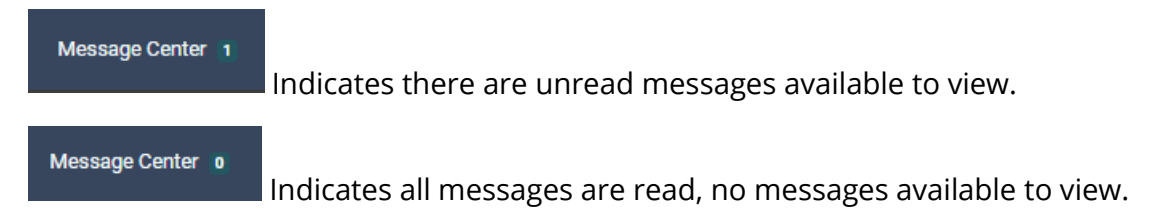

Available messages will display in the Message Center. To open/view the message, click the caret in the right had corner of the selected message.

| MESSAGE CENTER                 |           |       |         |               |                     |                        |
|--------------------------------|-----------|-------|---------|---------------|---------------------|------------------------|
| CASE ID                        | REQUEST   | FROM  | SUBJECT | то            | SENT ON             | 0                      |
| 221890006                      | R01       | Kepro | Message | Demo Provider | 8/2/2022 2:35:44 PM | ~                      |
| Displaying records 1 to 1 of 1 | I records |       |         |               | Previous 1          | Next Show 10 V Entries |

To view the selected case, click **GO TO CASE**. You will be directed to the specified case related to the message. To reply to the message, directly in the Message Center, type text in the Message section, click **SEND**.

| ASE ID                      | REQUEST                                       | FROM                                             | SUBJECT                                                | то            | SENT ON             |
|-----------------------------|-----------------------------------------------|--------------------------------------------------|--------------------------------------------------------|---------------|---------------------|
| 21890006                    | R01                                           | Kepro                                            | Message                                                | Demo Provider | 8/2/2022 2:35:44 PM |
| lessage: Example Messa      | age                                           |                                                  |                                                        | GO TO CASE    |                     |
| Reply                       |                                               |                                                  |                                                        |               |                     |
| SUBJECT *                   |                                               |                                                  |                                                        |               |                     |
| RE: Message                 |                                               |                                                  |                                                        |               |                     |
| MESSAGE *                   |                                               |                                                  |                                                        |               |                     |
|                             | To repl                                       | y to message, type                               | text here and click Se                                 | nd 👝          |                     |
| please do not send addition | al clinical information through these message | s. Additional clinical information should be add | ed to the clinical information section of the request. |               |                     |
|                             |                                               |                                                  |                                                        |               |                     |

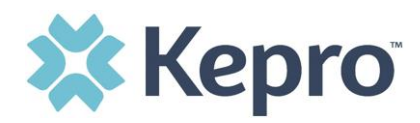

## Reports

Clicking the Reports icon in the navigation pane will open all available Response Files from

CareConnection. The report name will be a hyperlink and open the desired report in a new tab within the internet browser.

| REPORTS                                |                 |                    |                            |
|----------------------------------------|-----------------|--------------------|----------------------------|
| REPORT NAME                            | REPORT CATEGORY | REPORT DESCRIPTION |                            |
|                                        |                 |                    |                            |
|                                        |                 |                    |                            |
| Displaying records 1 to 2 of 2 records |                 | Previous           | s 1 Next Show 10 V Entries |

## Help Guide

Clicking the Help icon will open a menu of options including the User Guide, FAQ, Latest Release Notes, Community Resources, and Password Guidelines.

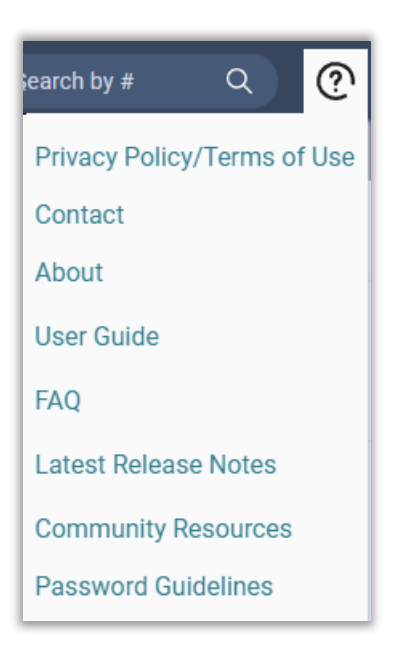

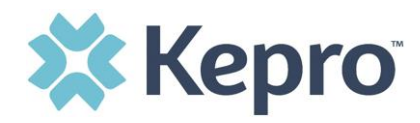

Community Resources will direct you to third party sites to help consumers with finding assistance. These items are updated regularly and may change over time.

| Community Resources                                                                                                    |                                                                    |
|----------------------------------------------------------------------------------------------------|--------------------------------------------------------------------|
| <b>★</b><br><u>findhelp.org</u> c2                                                                                                    | <b>2.1.1</b><br>211.org 🗗                                          |
| Connect to find help and support services for Food,<br>Housing, Goods, Transportation, Health, Money,<br>Care, Education, Work, and Legal. | A comprehensive source of information on health and human service. |
|                                                                                                    | ОК                                                                 |

## **Completing a 'Saved But Not Submitted' Request**

After logging in, the Home page will display any "Saved But Not Submitted Requests". These are requests that have been started but are incomplete. These are viewable to the submitting provider but have not been sent to Kepro for review.

| 🗱 Kepro        | Home Cases         | Create Case Consumers Setup          | Message Center o Reports | Preferences   |                       | Q @ | -   |
|----------------|--------------------|--------------------------------------|--------------------------|---------------|-----------------------|-----|-----|
| Change Context |                    |                                      |                          |               |                       |     |     |
| HOME           |                    | 0 NEW MESSAGE<br>Go to Message Cente | s WORK-IN-PROGRESS       | NOT SUBMITTED | SUBMITTED             |     |     |
|                | Dut Mat Coloration |                                      | 211                      | 40            | 200                   |     | - 1 |
| Request saved  | But Not Submitted  |                                      |                          |               |                       |     | - 1 |
| CONTRACT       | CASE TYPE          | CONSUMER ID                          | CONSUMER NAME            | DATE OF BIRTH | LAST MODIFIED         | 0   | - 1 |
|                | UM-OUTPATIENT      | TEMP001762021021000001               |                          |               | 6/27/2022 9:36:01 AM  |     | - 1 |
|                | UM-OUTPATIENT      | TEMP001762021021000001               |                          |               | 5/11/2022 10:49:00 AM |     | - 1 |
|                | UM-OUTPATIENT      | TEMP001762021021000001               |                          |               | 4/26/2022 10:04:05 AM |     | - 1 |
|                | UM-INPATIENT       | TEMP001762021021000001               | 100.000                  | 10.00         | 4/12/2022 3:12:04 PM  |     |     |

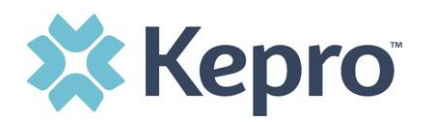

To complete the saved request, hover over the request line and click the edit icon.

| Kepro           | Home Cases        | Create Case | Consumers       | Setup         | Message Center o | Reports  | Preferences   |                       | Search by # | ٩       | ? | 2 |
|-----------------|-------------------|-------------|-----------------|---------------|------------------|----------|---------------|-----------------------|-------------|---------|---|---|
| nge Context     |                   |             |                 |               |                  |          |               |                       |             |         |   |   |
|                 |                   |             |                 |               |                  |          |               |                       |             |         |   |   |
| HOME            |                   |             | 0 NEV           | W MESSAGES    | WORK-IN-PROGRESS |          | NOT SUBMITTED | SUBMITTED             |             |         |   |   |
|                 |                   |             | Go to Me        | essage Center | 211              |          | 40            | 200                   |             |         |   |   |
| Request Saved I | But Not Submitted |             |                 |               |                  |          |               |                       |             |         |   |   |
| CONTRACT        | CASE TYPE         | CON         | SUMER ID        |               | CONSU            | MER NAME | DATE OF BIRTH | LAST MODIFIED         |             | $\odot$ |   |   |
|                 | UM-OUTPATIENT     | TEM         | 900176202102100 | 0001          |                  |          |               | 6/27/2022 9:36:01 AM  |             | *       | , |   |
|                 | UM-OUTPATIENT     | TEMI        | 900176202102100 | 0001          |                  |          |               | 5/11/2022 10:49:00 AM | 1           |         |   |   |
|                 |                   |             |                 |               |                  |          |               |                       |             |         |   |   |

The case creation page will display. Continue adding the required information for submission.

| UN-SUBMITTED Outpa  | atient WV SNS       |                                                                                              |                                              |
|---------------------|---------------------|----------------------------------------------------------------------------------------------|----------------------------------------------|
| UM-OUTPATIENT       |                     | CASE SUMMARY                                                                                 | EXPAND ALL A                                 |
| Consumer Details    |                     | Location: 409 13TH ST APT C/<br>26101 PARKERSBURG West V/                                    | PARKERSBURG WV v                             |
| Provider/Facility   | 8. 5. 5             | Requesting : Children First, LLC/0030083128<br>Servicing : Children First, LLC/0030083128    | ~                                            |
| Clinical            |                     | Service Type : Notification Date : 10/20/2022<br>Request Type : Notification Time : 11:20 AM | <b>^</b>                                     |
| Service Details     |                     | -                                                                                            | <b>→                                    </b> |
| Diagnosis           | Illness Unspecified | -                                                                                            | <b>→                                    </b> |
| Procedures(Request) |                     | -                                                                                            | <b>→                                    </b> |
| Questionnaires      |                     |                                                                                              | ~                                            |
| Attachments         | Document-0          |                                                                                              | ~                                            |
| Communications      |                     | Most Recent Note date:                                                                       | ~                                            |

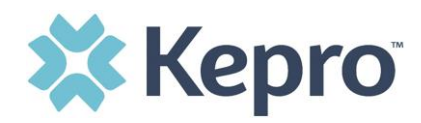

If uncertain what required information is missing, clicking Submit will generate an error/information pop up which will identify what information is missing. Review the pop up and click **OK** to continue.

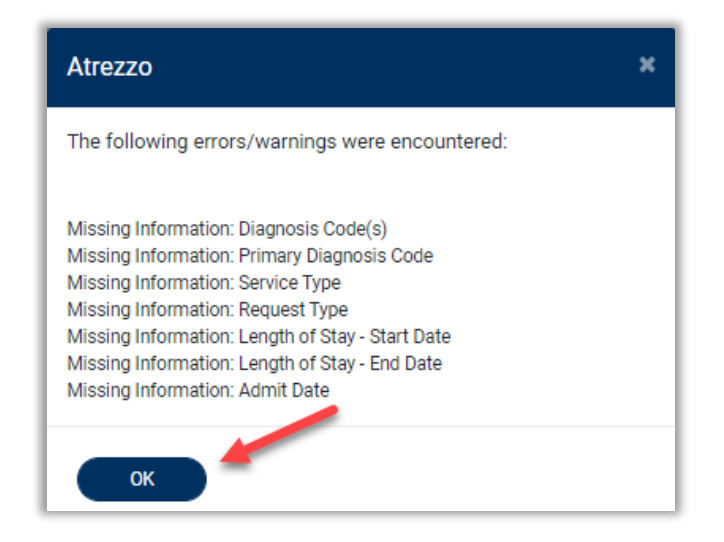

The case creation page will display ! which will identify which sections required information is missing. Expand each section with a ! displayed.

| Clinical !          |                              | ^ |
|---------------------|------------------------------|---|
| Service Details     |                              | ^ |
|                     | Secondary Multiple Arthritis | ~ |
| Procedures(Request) |                              | ^ |

Once required information is added, the <sup>!</sup> indicator will disappear, and case can be submitted. If additional information is needed, refer to other sections for more information on attaching clinical documentation, creating note documentation, and other options.

Once the case has been submitted, it will no longer appear on the Home page under "Saved But Not Submitted Request".

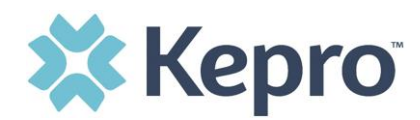

## **Viewing Status of a Submitted Request**

Once a request has been submitted, there several ways the status can be reviewed. A status check can be completed with a Case ID or Consumer Name and DOB. Below you will find step by step instructions for each method.

The UM program status options are color coded for quick and easy identification.

| SUBMITTED     | This identifies a case that has been submitted but has not yet been reviewed.<br>Once the case is assigned to a clinical reviewer, the status will change to Active<br>Review.                                                       |
|---------------|----------------------------------------------------------------------------------------------------|
| ACTIVE REVIEW | This identifies a case that has been submitted and is currently under review. This will include nurse and/or medical director reviews. Once the clinical review is complete and a determination is made, the case will be completed. |
| COMPLETED     | This identifies a case that has been submitted, reviewed, a determination made,<br>and is complete. A Complete case status does not identify the outcome of the<br>clinical review (i.e., Approved, denied, partial approval, etc.)  |

## View Status by Case ID

To view the status of a request using a Case ID, you will enter the Case ID in the search bar at the top of the screen. Click anywhere outside of the box or press enter on your keyboard to be navigated to your case.

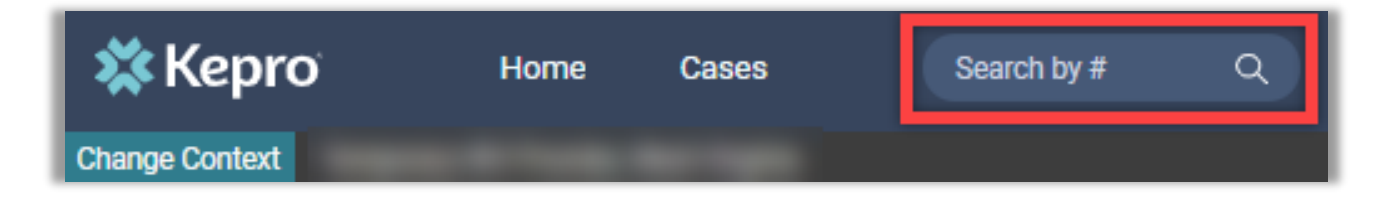

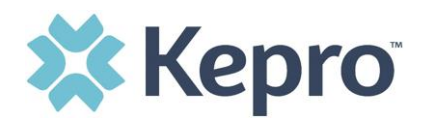

The case page will display and provide the status at the top and the authorization number in the banner. From here you can review the <u>Case Summary</u>.

| CUNSUMER NAME | GENDER           | DATE OF BIRTH       | MEMBER ID/PLAN         | CONTRACT                                                                                                    |                                       |
|---------------|------------------|---------------------|------------------------|----------------------------------------------------------------------------------------------------|---------------------------------------|
| DANI TEST     | F                | 01/15/1977 (45 Yrs) | TEMP00176202102100     | 0001 West Virginia                                                                                                    |                                       |
| CAS           | SE ID C          | ATEGORY CASE CONT   | RACT CASE SUBMIT DATES | SRV AUTH                                                                                                    |                                       |
| COMPLETED 22  | 0730002          | Outpatient          | 03/14/2022 12          | 3456789                                                                                                    |                                       |
| UM-OUTPATIENT |                  |                     | 2.2                    | CASE SI MMARY                                                                                                    |                                       |
|               | -                |                     |                        |                                                                                                    |                                       |
|               |                  |                     |                        |                                                                                                    |                                       |
| Consumer De   | etails           |                     |                        |                                                                                                    | Local                                 |
| Consumer De   | etails           |                     |                        |                                                                                                    | Locat                                 |
| Consumer De   | etails<br>sility | <u>e</u>            | 24                     | Requesting : Temporary WV Provider/999999999<br>Servicing : Temporary WV Provider/9999999999                                | Locat<br>Attendir                     |
| Consumer De   | etails<br>silty  | 24                  | 24                     | Requesting : Temporary WV Provider/999999999<br>Servicing : Temporary WV Provider/999999999<br>Service Type : 013 - Physica | Loca<br>Attendi<br>i Therapy Notifica |

#### **View Status by Consumer**

To view the status of a request by Consumer, you will search by the individual name. Click **Consumers** in the navigation pane and enter Consumer ID or Last Name and Date of Birth, then click **Search**.

| 🗱 Kepro                | Home              | Cases         | Create Case | Consumers | Setup          | Message Center o | Reports       | Preferences |               | Se     |
|------------------------|-------------------|---------------|-------------|-----------|----------------|------------------|---------------|-------------|---------------|--------|
| Change Context Tempora | ry WV Provider, V | West Virginia |             |           |                |                  |               |             |               |        |
|                        |                   |               |             |           |                |                  |               |             |               |        |
|                        |                   |               |             |           |                |                  |               |             |               |        |
| CONSUMERS              |                   |               |             |           |                |                  |               |             |               |        |
| CONSUMER ID            |                   | LAST N        | AME         |           | FIRST NAME (MI | N 1ST LETTER)    | DATE OF BIRTH |             |               |        |
|                        |                   |               |             |           |                |                  | MM/DD/YY      | YY 🛗        | $\rightarrow$ | SEARCH |
| *Combination of DOB    | and Last Name     | or Member ID  |             |           |                |                  |               |             |               |        |

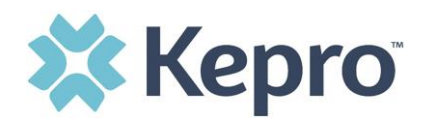

The result will render below. Click the Consumer Name to view available requests. The case count will identify how many requests have been submitted.

| NSUMER ID                      | LAST NAME       | FIRST NAME (MIN 1ST LETTER) | DATE OF BIRTH |          |                          |
|--------------------------------|-----------------|-----------------------------|---------------|----------|--------------------------|
| J00000001A                     |                 |                             | MM/DD/YYYY    | iii (    | SEARCH                   |
|                                |                 |                             |               |          |                          |
| ombination of DOB and Last Nar | me or Member ID |                             |               |          |                          |
| ombination of DOB and Last Nar | me or Member ID |                             |               |          |                          |
| ombination of DOB and Last Nai | me or Member ID |                             |               |          | + ADD TEMPORARY CONSUMER |
| ombination of DOB and Last Nai | DATE OF BIDTH   | ADDESS                      | CONSIMED ID   | CONTRACT | + ADD TEMPORARY CONSUMER |
| IAME                           | me or Member ID | ADDRESS                     | CONSUMER ID   | CONTRACT | + ADD TEMPORARY CONSUMER |

The consumer detail page will display.

- 1. To view the submission details click **Request 01**. The case details page will display.
- 2. For a quick snapshot of the request, you will see if the case is Approved, Denied, Pending, or Appeal. Click **View Procedures** to view the codes that were requested.

|                   |           |                   |            | UM CASE (7)      |                      |                      |                                             |                          |           |
|-------------------|-----------|-------------------|------------|------------------|----------------------|----------------------|---------------------------------------------|--------------------------|-----------|
| Submitted Re      | quests    | Servicing Request | S          |                  |                      |                      |                                             |                          |           |
| Request +         | Status 🛆  | Submit Date +     | Category + | Discharge Date + | Service Type *       | Service Dates +      | Procedures                                  | Letters                  | Actions   |
| - Case: 510465010 |           |                   |            |                  |                      |                      |                                             |                          |           |
| Request 01        | Submitted | 10/26/2020        | Outpatient | N/A              | Misc - Miscellaneous | 11/5/2020 - 2/4/2021 | Approved: 4<br>View Procedures              | No letters available     | Actions - |
| - Case: 510477849 |           |                   |            |                  |                      |                      |                                             |                          |           |
| Request 01        | Submitted | 4/28/2021         | Outpatient | N/A              | Misc - Miscellaneous | 5/8/2021 - 8/7/2021  | Approved: 4<br>View Procedures              | No letters available     | Actions - |
| - Case: 510459139 |           |                   |            |                  |                      |                      |                                             |                          |           |
| Request 01        | Submitted | 8/4/2020          | Outpatient | N/A              | Misc - Miscellaneous | 8/5/2020 - 11/4/2020 | Approved: 3<br>View Procedures              | No letters available     | Actions - |
| - Case: 222780004 |           |                   |            |                  |                      |                      |                                             |                          |           |
| Request 01        | Submitted | 10/5/2022         | Outpatient | N/A              | Misc - Miscellaneous | 10/1/2022 - 12/31/20 | Approved: 4<br>View Procedures              | No letters available     | Actions - |
| - Case: 510471330 |           |                   |            |                  |                      |                      |                                             |                          |           |
| Request 01        | Submitted | 1/26/2021         | Outpatient | N/A              | Misc - Miscellaneous | 2/5/2021 - 5/7/2021  | Approved: 4<br>View Procedures              | No letters available     | Actions - |
| - Case: 222850027 |           |                   |            |                  |                      | 2                    |                                             |                          |           |
| Request 01        | Submitted | 10/12/2022        | Outpatient | N/A              | Misc - Miscellaneous | 10/12/2022 - 1/11/20 | Approved: 2<br>Appeal: 2<br>View Procedures | 1 Letter<br>View Letters | Actions - |

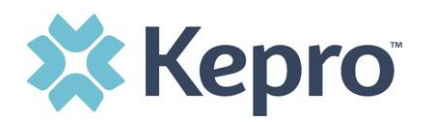

## **Action Button Functionality**

This section will outline the features that are available for selection when clicking the Action Button. This functionality is located within a specified case, after completing a case search, or after completing a

consumer search. Providers can choose to copy, add additional clinical information, discharge the request, and request authorization revision.

**Note:** Extend and Reconsideration are options that will not be functional in the system.

Click **Actions** to expand the dropdown menu.

| No letters available    | Actions -   |
|-------------------------|-------------|
| Сору                    |             |
| Extend                  |             |
| Discharge               |             |
| Add Additional Clinical | Information |
| Reconsideration         |             |
| Request Authorization   | Revision    |

#### Сору

A completed case can be copied to create a new request if a member/consumer needs to have the same procedure requested. Click **Copy**.

| No letters available    | Actions 🗸   |
|-------------------------|-------------|
| Сору                    |             |
| Extend                  |             |
| Discharge               |             |
| Add Additional Clinical | Information |
| Reconsideration         |             |
| Request Authorization   | Revision    |

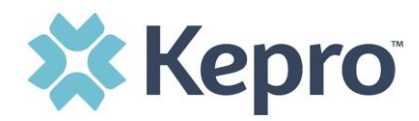

An informational warning will appear and ask, "Do you want to copy this record?". Click **Yes** to copy the record.

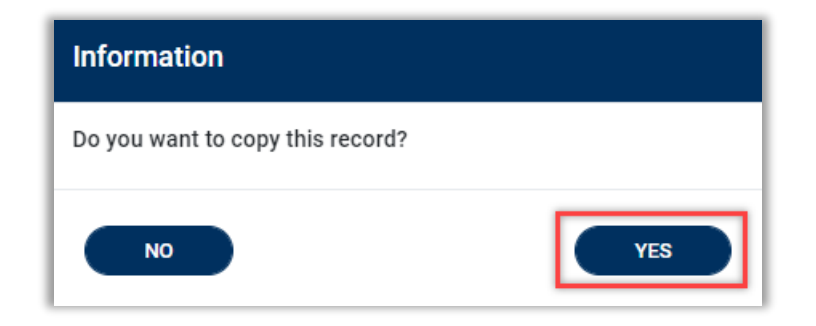

A new unsubmitted request will display. The Provider/Facility, Clinical, Service Details, Diagnosis Codes, Request Type, and Procedure codes will copy into the new request. The Requested Start Date, End Date, Duration and Quantity will need to be completed. All required documentation and questionnaires will also need to be completed. For instructions on how to complete this information please refer to <u>Create</u> <u>Case</u>.

| \$ Kepro                 | Home            | Cases        | Create Case       | Consumers     | Setup     | Message Center o                                | Reports                                      | Preferences                              |                                                                | Search by # | ٩          | ? |
|--------------------------|-----------------|--------------|-------------------|---------------|-----------|-------------------------------------------------|----------------------------------------------|------------------------------------------|----------------------------------------------------------------|-------------|------------|---|
| nge Context Children Fir | rst, LLC, WV St | NS           |                   |               |           |                                                 |                                              |                                          |                                                                |             |            |   |
| CONSUMER NAME            | GENDER D        | ATE OF BIRTH | MEMBER ID         | CONTRACT      |           |                                                 |                                              |                                          |                                                                |             |            |   |
|                          |                 |              |                   | WV SNS        |           |                                                 |                                              |                                          |                                                                |             |            |   |
| CASE                     | E ID CATEGORY   | CASE CONTR   | ACT CASE SUBMIT   | DATE SRV AUTH |           |                                                 |                                              |                                          |                                                                |             |            |   |
|                          | Outpatien       | t WV SNS     |                   |               |           |                                                 |                                              |                                          |                                                                |             |            |   |
| UM-OUTPATIENT            |                 |              |                   |               | CASE SUMM | MARY                                            |                                              |                                          |                                                                | EX          | PAND ALL 🔺 |   |
| Consumer Details         | s               |              |                   |               |           |                                                 |                                              |                                          | Location: ;                                                    |             | ~          |   |
| Provider/Facility        |                 | 8            |                   |               |           | Requesting : Childrer<br>Servicing : Children F | n First, LLC/0030083<br>irst, LLC/00300831:  | 3128<br>28                               |                                                                |             | ~          |   |
| Clinical                 |                 |              |                   |               |           | Ser                                             | vice Type : Misc - M<br>quest Type : Continu | iscellaneous Services<br>led Stay Review | Notification Date : 10/25/2022<br>Notification Time : 11:40 AM |             | ^          |   |
| Service Details          |                 |              |                   |               |           |                                                 |                                              |                                          |                                                                |             | ^          |   |
| SERVICE DETAILS          |                 |              |                   |               |           |                                                 |                                              |                                          |                                                                |             |            |   |
| PLACE OF SERVICE         |                 | SERVI        | CE TYPE *         |               |           |                                                 |                                              |                                          |                                                                |             |            |   |
| Outpatient               |                 | ✓ Mi         | sc - Miscellaneou | s Services    |           | ~                                               |                                              |                                          |                                                                |             |            |   |
|                          |                 |              |                   |               |           |                                                 |                                              |                                          |                                                                |             |            |   |
|                          |                 |              |                   |               |           |                                                 |                                              |                                          |                                                                |             |            |   |

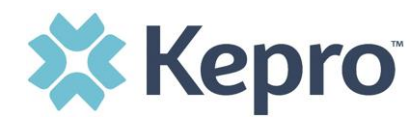

## **Add Additional Clinical Information**

If additional supporting documentation needs to be uploaded after the request has been submitted, you will need to return to the specified request or access Actions from Cases or Consumers.

To add additional information, click **Actions** and select **Add Additional Information** from the dropdown menu.

| No letters available Actions 🗸      |
|-------------------------------------|
| Сору                                |
| Extend                              |
| Discharge                           |
| Add Additional Clinical Information |
| Reconsideration                     |
| Request Authorization Revision      |

You will need to either enter a note or attach a file in the dialog box.

To upload a document, click **Browse** to select a file within your computer or drag and drop the file in the designated box. Select your document type. Click **Submit.** 

| Add Additional Clinical Information                                          |                                            |
|------------------------------------------------------------------------------|--------------------------------------------|
| Case 222350001         Dani Test (F)           Request 01         01/15/1977 |                                            |
| Note                                                                         |                                            |
|                                                                              |                                            |
| Allowed File Types: doc, docx, jpg, jpeg, mdi,                               | Drag and Drop of Browse vour files         |
| par, ping, ar, an, xis, xisx, xps.<br>Document Type                          | oragiana ang o <mark>noroco</mark> dar mat |
| Select One 💌                                                                 |                                            |
|                                                                              |                                            |
|                                                                              | CANCEL                                     |

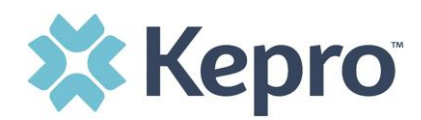

All uploaded documents will be visible in the Documents section of the case for review.

| Attachments                                        |                 | ^                                 |
|----------------------------------------------------|-----------------|-----------------------------------|
| Documents                                          |                 | ~                                 |
| DOCUMENTS  Document has been uploaded successfully |                 | CLICK HERE TO UPLOAD FILE +       |
| FILE NAME                                          | ☑ DOCUMENT TYPE | DEACTIVATE                        |
| Test File.docx                                     |                 | Ô                                 |
| Displaying records 1 to 1 of 1 records             |                 | Previous 1 Next Show 10 V Entries |

Click Actions to view other options that are available.

**Note:** The actions available are based on your contract. Extend and Reconsideration are not options available for WV SNS.

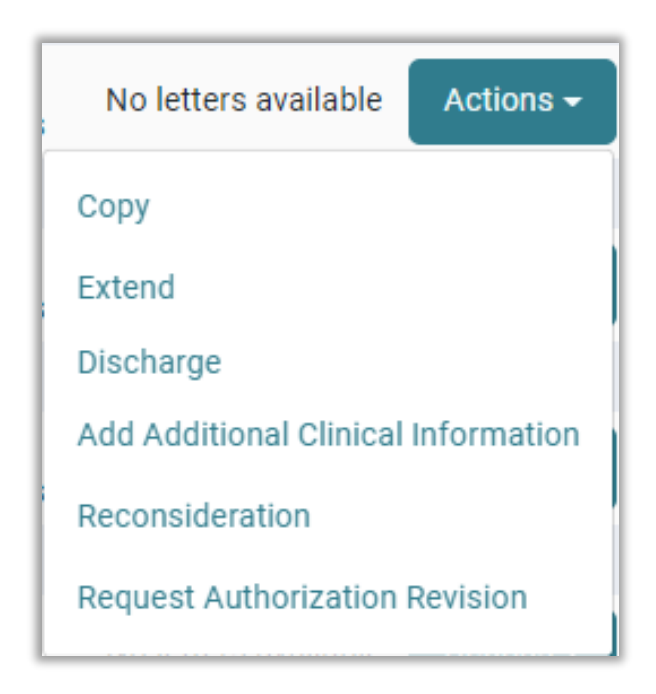

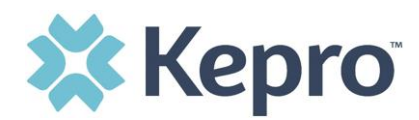

## How to Add Revisions to a Submitted Request

Once a request has been submitted, you will not be able to make changes or additions manually. You will need to add a Communication – Note to the submitted request and Kepro will update the request for you.

To make revisions, you will navigate to cases in the <u>Consumer</u> Detail page, <u>Case</u> Search, by searching the Case ID or authorization number. Click **Actions** and select **Request Authorization Revision** from the dropdown menu.

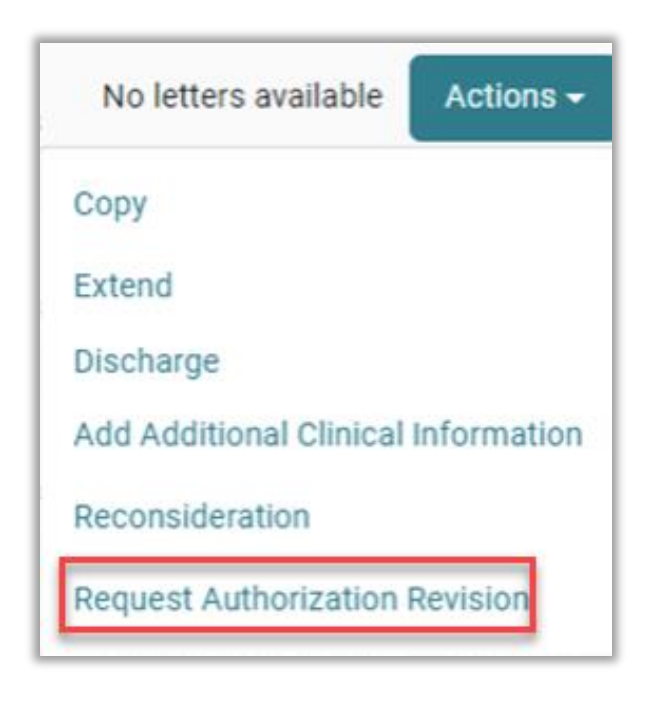

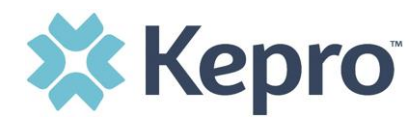

You will need to either enter a note or attach a file in the dialog box. Please be clear, and concise when explaining what revisions need to be made to the case.

Click **Browse** to select a file within your computer or you can drag and drop the file. Select your document type. Click **Submit.** 

| Request Authorization Revision                                                                                                |                                     |
|----------------------------------------------------------------------------------------------------|-------------------------------------|
| Case 222350001         Dani Test (F)           Request 01         01/15/1977                                                  |                                     |
| Note<br>Allowed File Types: doc, docx, jpg, jpeg, mdi,<br>pdf, png, tif, tiff, xls, xlsx, xps.<br>Document Type<br>Select One | Drag and Drop or Browse your files. |
|                                                                                                    | CANCEL                              |

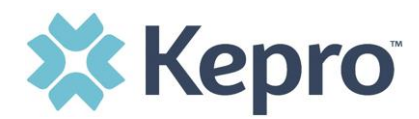

## How to Discharge a Request

This section will identify how to Discharge a case. When a member/consumer is no longer receiving services, you can Discharge the case. This is an optional function for providers. You may navigate to any section the displays the actions (i.e., Cases, Consumers, or Create Case). From the Case Queue click **Actions**.

| Submitted         | Requests  | Servicing Request | is         |                  |                    |                   |                                |                      |           |
|-------------------|-----------|-------------------|------------|------------------|--------------------|-------------------|--------------------------------|----------------------|-----------|
| Request +         | Status 🛆  | Submit Date +     | Category + | Discharge Date 🛊 | Service Type +     | Service Dates +   | Procedures                     | Letters              | Actions   |
| - Case: 510469    | 015       |                   |            |                  |                    |                   |                                |                      |           |
| Request 01        | Submitted | 12/22/2020        | Outpatient | N/A              | Misc - Miscellane. | 1/1/2021 - 4/2/20 | Approved: 7<br>View Procedures | No letters available | Actions - |
| - Case: 510482480 |           |                   |            |                  |                    |                   |                                |                      |           |
| Request 01        | Submitted | 6/27/2021         | Outpatient | N/A              | Misc - Miscellane. | 7/4/2021 - 10/3/2 | Approved: 7<br>View Procedures | No letters available | Actions - |
| - Case: 222800010 |           |                   |            |                  |                    |                   |                                |                      |           |
| Request 01        | Submitted | 10/7/2022         | Outpatient | N/A              | Misc - Miscellane. | 10/7/2022 - 1/6/2 | Approved: 3<br>View Procedures | No letters available | Actions - |
| - Case: 510463906 |           |                   |            |                  |                    |                   |                                |                      |           |
| Request 01        | Submitted | 10/13/2020        | Outpatient | N/A              | Misc - Miscellane. | 10/1/2020 - 12/3  | Approved: 7<br>View Procedures | No letters available | Actions - |

Select **Discharge** from the dropdown menu.

| No letters available Actions -      |
|-------------------------------------|
| Сору                                |
| Extend                              |
| Discharge                           |
| Add Additional Clinical Information |
| Reconsideration                     |
| Request Authorization Revision      |

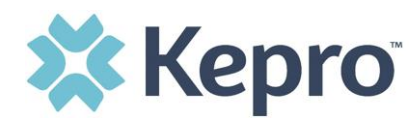

Scroll down to the Discharge Ribbon. Select your **Discharge Disposition** from the dropdown menu and enter the **Discharge Date**.

| Discharge  | 3                                  |            |                      | ^                      |
|------------|------------------------------------|------------|----------------------|------------------------|
| DISCHARGE  | SITION *                           |            |                      |                        |
| Select One |                                    | ~          |                      |                        |
| PROCEDURES |                                    |            |                      |                        |
| Procedure  | Description                        | Start Date | REQUESTED END DATE * | ENTER DISCHARGE DATE * |
| 130105     | CPS-FC-Intervention Transport Time | 1/1/2021   | 04/02/2021           | 04/02/2021             |
| 130107     | CPS-FC-Agency Transportation One   | 1/1/2021   | 04/02/2021           | 04/02/2021             |
| 130108     | CPS-FC-Agency Transportation Two   | 1/1/2021   | 04/02/2021           | 04/02/2021             |
| 130171     | CPS-FC-Supervised Visitation One   | 1/1/2021   | 04/02/2021           | 04/02/2021             |
| 130300     | CPS-FC-Individualized Parenting    | 1/1/2021   | 04/02/2021           | 04/02/2021             |
| 130310     | CPS-FC-Adult Life Skills           | 1/1/2021   | 04/02/2021           | 04/02/2021             |

Once all dates have been changed, click **Submit.** 

| 130310       | CPS-FC-Adult Life Skills | 1/1/2021 | 03/08/2021 | i | 03/08/2021 | i      |
|--------------|--------------------------|----------|------------|---|------------|--------|
| 130455       | CPS-FC-MDT               | 1/1/2021 | 03/08/2021 | i | 03/08/2021 | i      |
| DISCHARGE NO | DTE                      |          |            |   |            |        |
|              |                          |          |            |   |            |        |
| CANCEL       |                          |          |            |   |            | SUBMIT |

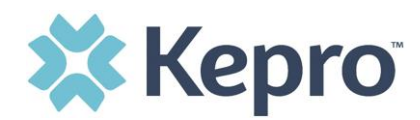

## **Email Notification**

When a change has been made to a submitted request, you will receive an email notification to the email address provided when setting up the user account. The email notification will provide the Case ID to direct you to the specified request. No PHI will be included in the email for security purposes.

Below is a sample of the email you would receive when a change is made to a submitted request.

| From: <u>ATREZZO_DoNotReply@kepro.com</u> < <u>ATREZZO_DoNotReply@kepro.com</u> >                                                                                                    |
|----------------------------------------------------------------------------------------------------|
| Sent: Tuesday, December 29, 2020 10:48 AM                                                                                                    |
| To:                                                                                                    |
| Subject: Atrezzo Case Status Change Alert                                                                                                    |
| Dear Provider,<br>There has been a change in status or a request for more information, in a case that you submitted. The case ID is 203510030.<br>Please log into <u>https://portal.kepro.com</u> to review the necessary information and to provide a timely response, if required. |
| Thank you,                                                                                                    |
| Kepro                                                                                                    |
|                                                                                                    |

## **Viewing a Determination Letter**

This section will identify how to view a determination letter once a decision has been entered. When a change has been made to the submitted request, you will receive an <u>email notification</u>. The email notification will provide the Case ID to direct you to the specified request. To view the determination letter, enter the Case ID once logged into the Provider Portal.

| Change Context | 🗱 Kepro        | Home | Cases | Create Case | Consumers | Setup | Message Center o | Reports | Preferences | ( <mark>203630015</mark> Q) ? 💄 |
|----------------|----------------|------|-------|-------------|-----------|-------|------------------|---------|-------------|---------------------------------|
|                | Change Context |      |       |             |           |       |                  |         |             |                                 |

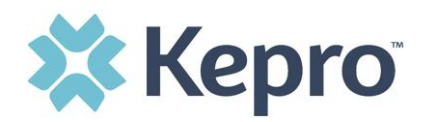

Once the case displays, click Case Summary. Click Case Summary.

| CONSUMER NAME GENDER | R DATE OF BIRTH MEMBER ID/PLAN             | CONTRACT                                                         |                                                                |              |
|----------------------|--------------------------------------------|------------------------------------------------------------------|----------------------------------------------------------------|--------------|
|                      |                                            |                                                                  |                                                                |              |
| CASE ID C            | CATEGORY CASE CONTRACT CASE SUBMIT DATE SP | RV AUTH                                                          |                                                                |              |
| SUBMITTED 222210001  | Outpatient 08/09/2022                      |                                                                  |                                                                |              |
| UM-OUTPATIENT        |                                            | CASE SUMMARY                                                     | COPY EXTEND                                                    | EXPAND ALL ¥ |
| Consumer Details     |                                            |                                                                  |                                                                | ~            |
| Provider/Facility    |                                            | Requesting : 9999999999<br>Servicing : 9999999999                |                                                                | ~            |
| Clinical             |                                            | Service Type : 022 - Speech Therapy<br>Request Type : Prior Auth | Notification Date : 08/09/2022<br>Notification Time : 08:57 AM | ~            |
| Questionnaires       |                                            |                                                                  | Complete: 1, Incomplete: 0                                     | ~            |
| Attachments          | Document-0                                 |                                                                  | Letters- 0                                                     | ~            |

Scroll to the letters and click the hyperlink name of the letter.

| Request | File Name Document Type |  | Received On                    | Modi         | Modified On           |  |  |
|---------|-------------------------|--|--------------------------------|--------------|-----------------------|--|--|
| R01     | test.pdf Service Plan   |  | 10/17/2022 9:34:08 AM          | 10/13        | 10/17/2022 9:34:08 AM |  |  |
|         |                         |  |                                |              |                       |  |  |
| Letters |                         |  |                                |              |                       |  |  |
|         | File Name               |  | Fax Status<br>Mailed Date/Time | Date Created | Modified On           |  |  |
| Request | File Name               |  | Malled Date/Time               | bate breated |                       |  |  |

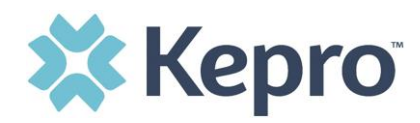

After clicking link, the document will be viewable in an internet browser tab separate from the Provider Portal. Once view is complete, close tab to return to the Provider Portal.

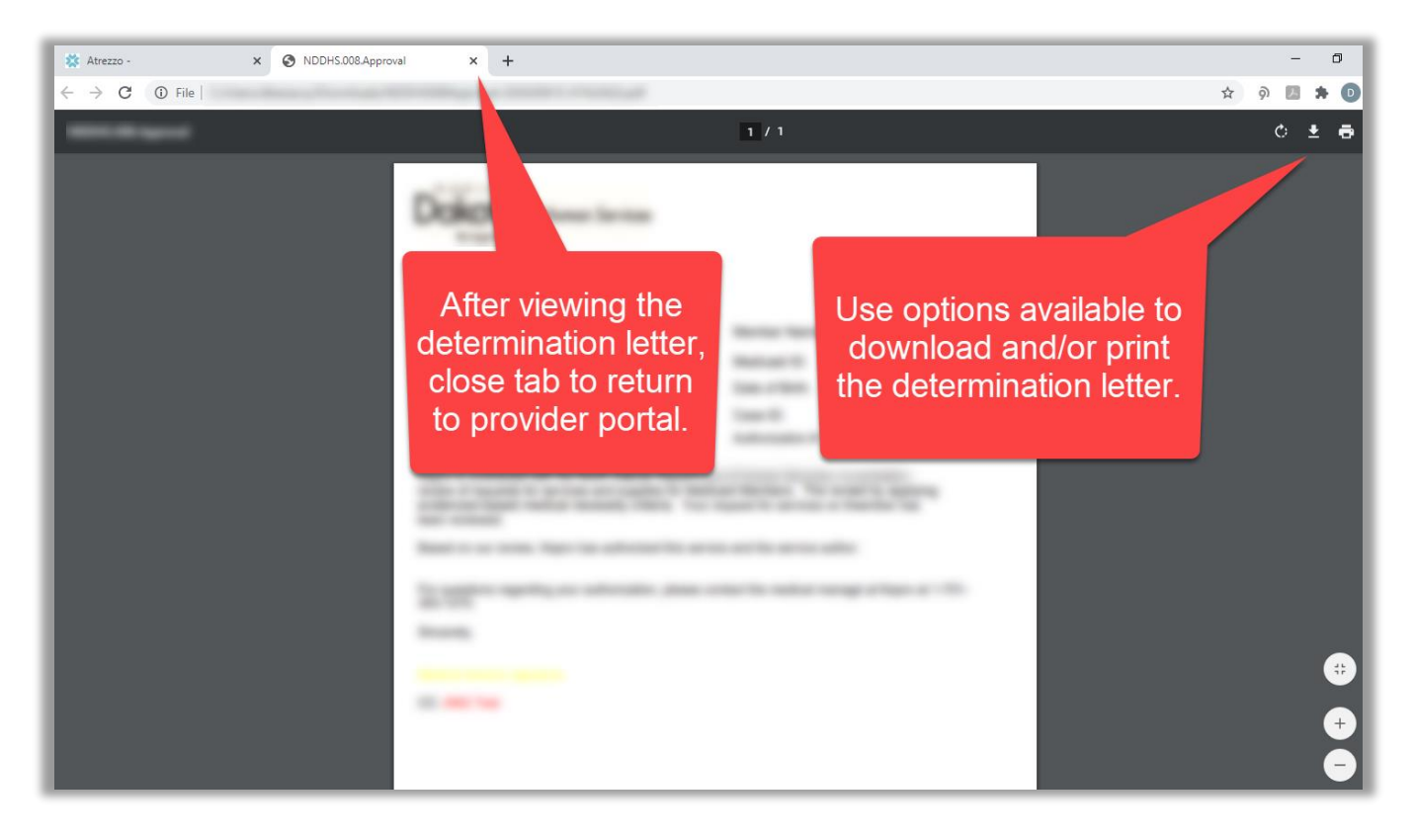

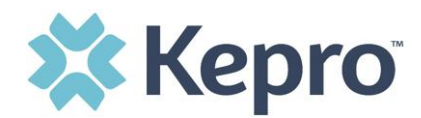

## **Troubleshooting Tips and Tricks**

This section will identify a few troubleshooting tips and tricks to help make navigation of the system easier.

#### **Inactivity Warning**

#### **Important Note:**

After a period of inactivity (15 minutes), a pop up will appear with a 2-minute countdown to logging out. If you are actively working within the system, you will not receive this pop-up warning.

| 31 | a     | Application Warning                                                                                                    |      |
|----|-------|----------------------------------------------------------------------------------------------------|------|
|    |       | Your session is about to expire due to a prolonged period of inactivity. If you do not respond to this message, you will lose any unsaved work and will be required to log into the application again. |      |
|    |       | You will automatically be logged off in 01:51.                                                                                                    | eshe |
|    |       | Please press <b>Continue</b> to keep working.                                                                                                    |      |
| bn | ne c. | CONTINUE                                                                                                    |      |

To continue working, select **Continue**.

If you do not select continue before the countdown reaches 0, you will be required to log in again to continue utilizing the system. The system AutoSaves as you navigate and complete fields. Completed work will not be lost; however, any unsaved work will be lost, if the system times out due to inactivity.

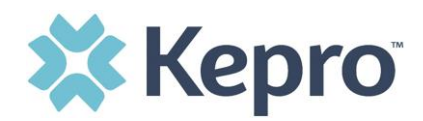

#### **Internet Browser**

Atrezzo is configured to function in all internet browsers; however, Chrome is best. Chrome users will have the best system and functionality performance over other browsers.

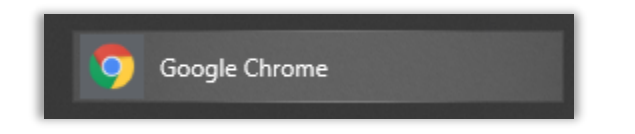

#### How to Add Google Chrome to Computer

Google Chrome is the preferred internet browser for Atrezzo. A user can do a search for "Google Chrome Download" or click <u>Download</u> to access the available link.

One the Google Chrome Download page, click Download Chrome, then follow the prompts.

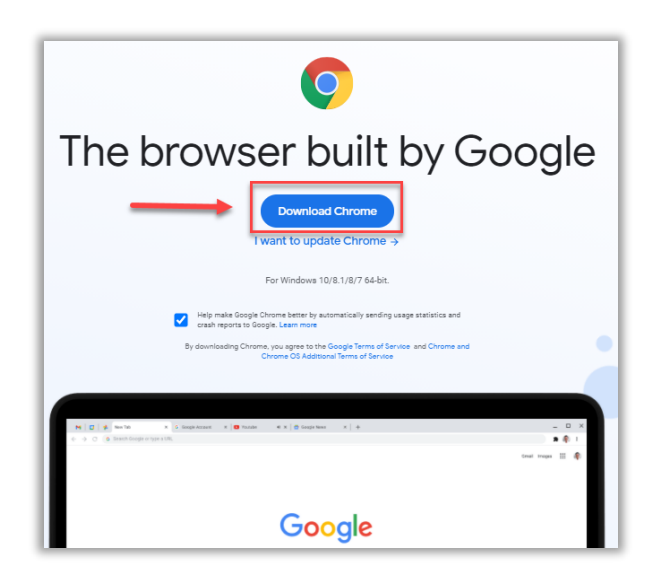

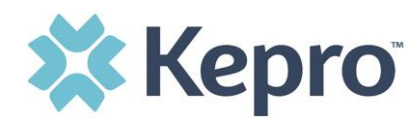

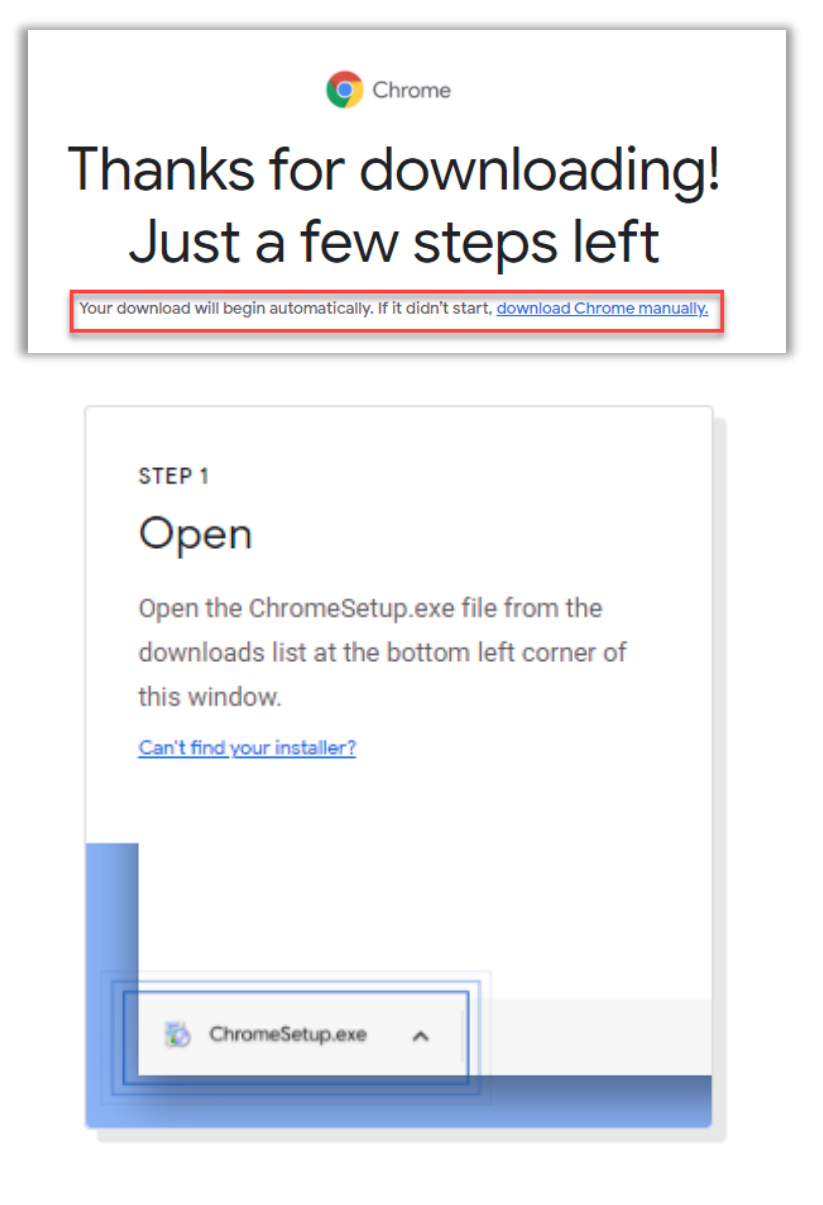

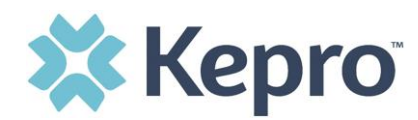

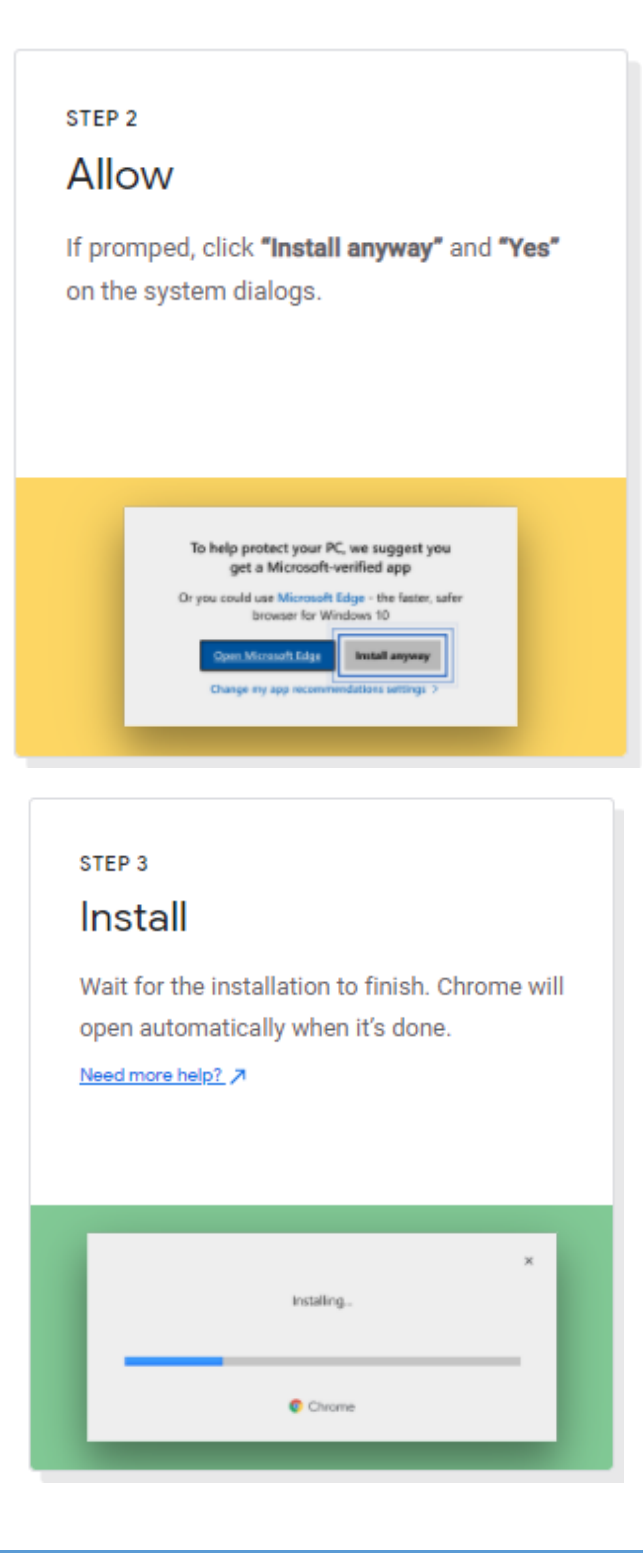

ATREZZO PROVIDER PORTAL USER GUIDE

Page **61** of **64** 

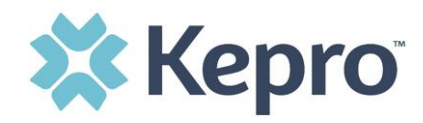

Once installed, Chrome can be set as a default browser for all applications, or you can simply create a shortcut for Atrezzo within the application.

#### How to set Chrome as Default Browser

To set as the default browser, click the in the three dots in the upper right-hand corner, the select Settings from the drop down.

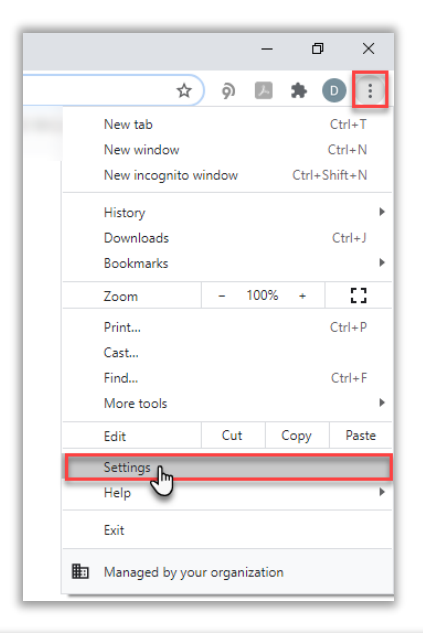

Select Default browser from the menu options on the left side of the page.

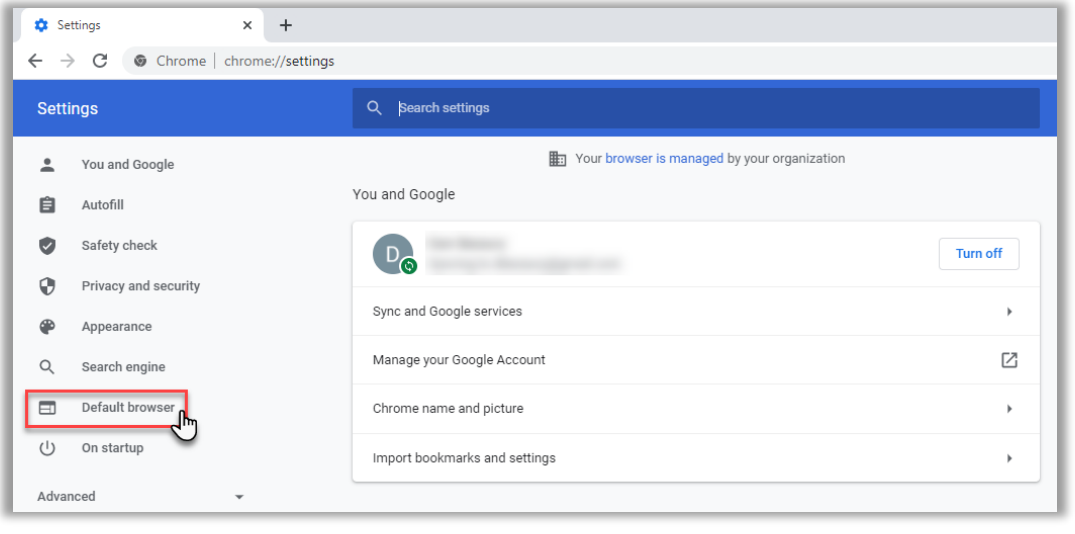

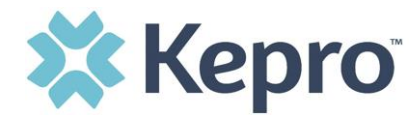

Select Make Default under Default browser.

| Settings |                      | Q Search settings                      |  |  |
|----------|----------------------|----------------------------------------|--|--|
| •        | You and Google       | Default browser                        |  |  |
| Ê        | Autofill             |                                        |  |  |
| ۲        | Safety check         | Google Chrome is your default browser  |  |  |
| 0        | Privacy and security | On startup                             |  |  |
| ۲        | Appearance           | Open the New Tab hare                  |  |  |
| Q        | Search engine        |                                        |  |  |
|          | Default browser      | O Continue where you left off          |  |  |
| Ċ        | On startup           | O Open a specific page or set of pages |  |  |

#### How to Set Atrezzo Bookmark in Chrome

After entering the Atrezzo portal link <u>https://portal.kepro.com/</u> into the browser, click the star in the address bar. Enter the name of the bookmark (be sure to keep the name simple so you remember it), choose a folder or add to the bookmarks bar, and click Done. This will set a bookmark for easy navigation and future user.

| 🗱 Atrezzo - Login 🗙 🕂    |                              |  |
|--------------------------|------------------------------|--|
| ← → C 🔒 portal.kepro.com | <b>ଜ</b> ପ୍ 🌟                |  |
|                          | Edit bookmark                |  |
|                          | Name Atrezzo Provider Portal |  |
|                          | Folder Bookmarks bar 🗸       |  |
|                          | More Done Remove             |  |

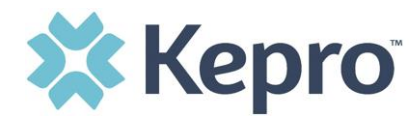

#### **Updating User Profile**

To update user profile information once an account has been created, click on the person icon in the upper right corner. Once the menu opens, click **Edit User Profile**.

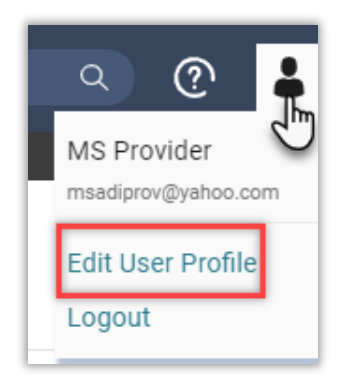

Once the profile screen displays, update information and include all required fields, then click SAVE.

|                                                                                                    | Edit User Profile   |               |  |  |  |
|----------------------------------------------------------------------------------------------------|---------------------|---------------|--|--|--|
| UserName                                                                                                    | Provider One        |               |  |  |  |
| FIRST NAME *                                                                                                    | Provider            |               |  |  |  |
| LAST NAME *                                                                                                    | One                 |               |  |  |  |
| EMAIL ADDRESS *                                                                                                    | testemail@email.com |               |  |  |  |
| CONFIRM EMAIL ADDRESS *                                                                                                    | testemail@email.com |               |  |  |  |
| ADDRESS 1                                                                                                    |                     |               |  |  |  |
| ADDRESS 2                                                                                                    |                     |               |  |  |  |
| СПТҮ                                                                                                    |                     |               |  |  |  |
| STATE                                                                                                    | Alaska 🗸            |               |  |  |  |
| ZIP                                                                                                    |                     |               |  |  |  |
| PHONE NUMBER                                                                                                    | 111-111-1111        |               |  |  |  |
| PHONE EXTENSION                                                                                                    |                     |               |  |  |  |
| Providers in receipt of Faxed determination letters: Official communication of service authorization will be sent to the fax number entered below. |                     |               |  |  |  |
| FAX NUMBER                                                                                                    | 555-123-9876        |               |  |  |  |
|                                                                                                    |                     | CANCEL SAVE > |  |  |  |

#### How to Access Technical Assistance

For technical assistance, please contact **WV SNS at 800.461.9371 or via email** <u>wv bh sns@kepro.com</u>.

ATREZZO PROVIDER PORTAL USER GUIDE

CONFIDENTIAL © 2022 ALL RIGHTS RESERVED